2022

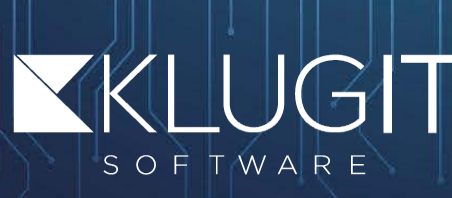

# Manual KlugIT Service Desk

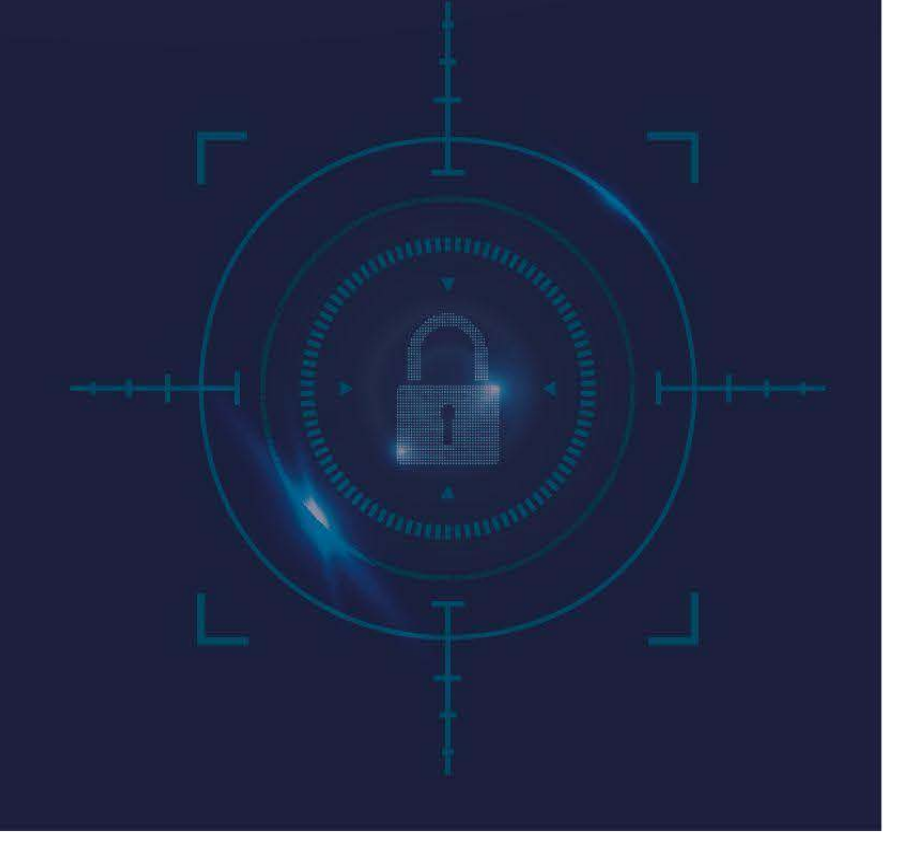

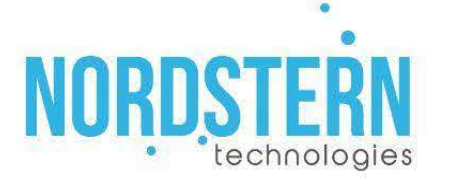

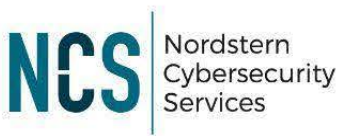

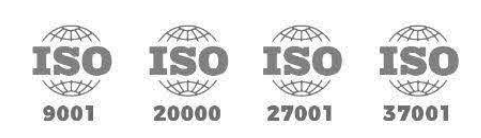

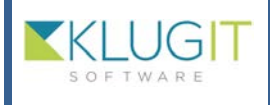

| Fecha: 23/ | 08/22 |  |
|------------|-------|--|
| Versión: 2 | .0    |  |
| Página 2 d | e 56  |  |

# Contenido

| Manual de todas las funcionalidades del Service Desk | 2  |
|------------------------------------------------------|----|
| Módulo de Proveedores                                | 6  |
| Módulo de Servicios                                  | 9  |
| Módulo de Activos                                    | 14 |
| Módulo de Ordenes                                    | 19 |
| Módulo de Tags                                       | 21 |
| Módulo de Problemas                                  | 23 |
| Módulo de Otra Categorías                            | 27 |
| Módulo de Catálogo de Cambios                        |    |
| Módulo de Cambios                                    |    |
| Módulo de Reportes                                   |    |
| Módulo de Reporteador                                |    |
| Módulo de Grupos                                     | 40 |
| Módulo del Perfil de Usuario                         | 49 |

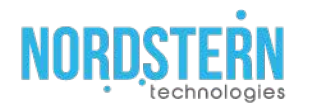

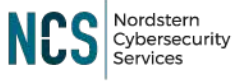

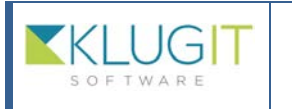

| Clave del documento: |
|----------------------|
| Fecha: 23/08/22      |
| Versión: 2.0         |
| Página 3 de 56       |

## Manual de todas las funcionalidades del Service Desk

Para ingresar a la aplicación KlugIT sección Service Desk, nos tuvo que haber llegado un correo invitándonos a ingresar, este correo incluye una contraseña otorgada por el administrador.

Habrá que dirigirse al dominio del <u>https://nst.klugit.com/</u> donde tenemos que ingresar nuestro correo y contraseña.

|                                                                                                    |                                                                                                    | Levantar solicitud                                               |
|----------------------------------------------------------------------------------------------------|----------------------------------------------------------------------------------------------------|------------------------------------------------------------------|
| Nordstern Technologies                                                                              |                                                                                                    | Para poder levantar una solicitud<br>debes de iniciar sesión     |
| Llevamos 10 años brindando soluciones de protección<br>software y consultoría en optimización de Ti | de datos, seguridad de redes, desarrollo de                                                                                    | Correo Electrónico"                                              |
| La diferencia entre lo común y lo extr                                                              | aordinario.                                                                                                    |                                                                  |
|                                                                                                    | ¿Necesitas ayuda?<br>Haz clíc aquí o llama al (+ <b>52 55)</b>                                                                 | Contraseña*                                                      |
| NODDCTEDN                                                                                           | 6285-3364<br>y con gusto te atenderemos.                                                                                       | Recordame en este equipo                                         |
| technologies and                                                                                    | Manual de usuario klugIT<br>Ver manual<br>Ver video                                                                            | ¿Olvidaste tu contraseña?<br>LEVANTAR SOLICITUD ENTRAR A KLUOIT  |
| NORDSTERN 10                                                                                        | zNecesitas ayuda?<br>Haz clic aqui o Ilama al (+52 55)<br>6285-3364<br>y con gusto te atenderemos.<br>Manual de usuario klugiT | Contraseña*  Recordame en este equipo  ¿Olvidaste tu contraseña? |

1. Esta es la página principal del Service Desk.

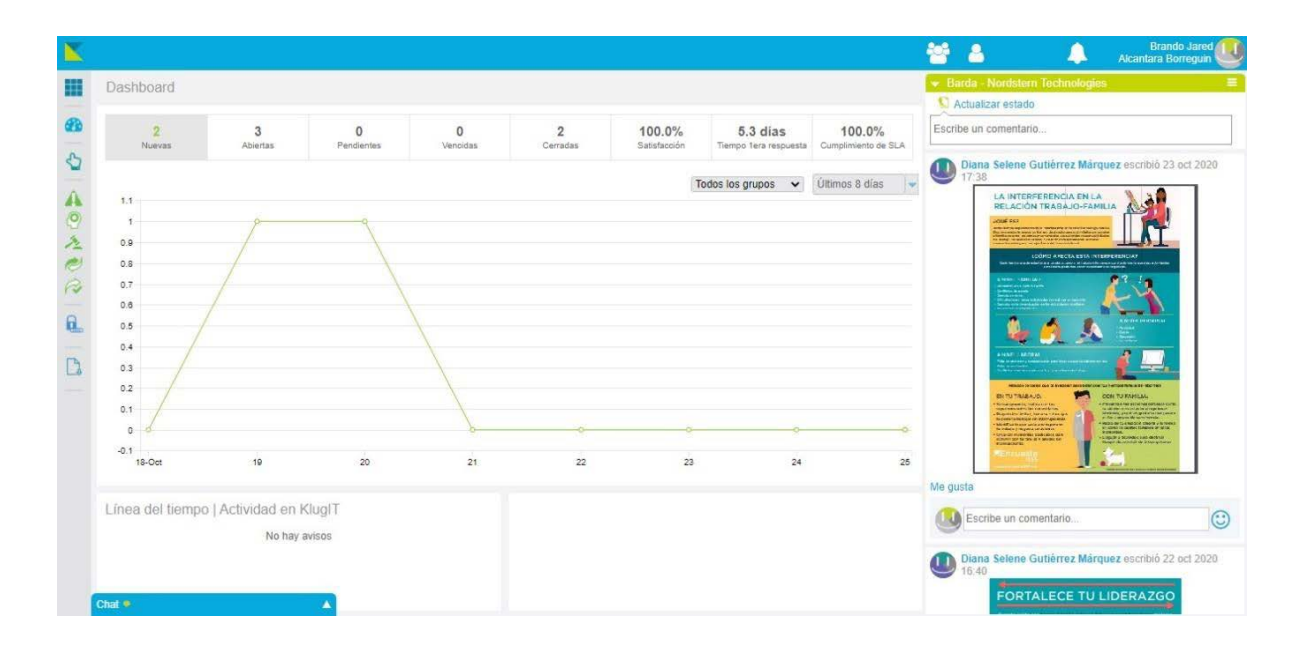

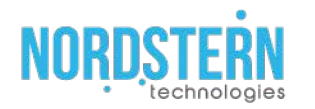

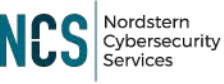

| Manual KlugIT Service D | Clave del documento:<br>esk Fecha: 23/08/22<br>Versión: 2.0<br>Página 4 de 56 |
|-------------------------|-------------------------------------------------------------------------------|
|-------------------------|-------------------------------------------------------------------------------|

- 2. En la página principal tenemos varias secciones.
- 3. En primer lugar, la sección del Dashboard, donde podemos ver las actividades de todas las solicitudes. Gracias al panel superior podemos ver la actividad de solicitudes abiertas, pendientes, vencidas, etc.

| Nuevas | 3<br>Abiertas | 0<br>Pendientes | 0<br>Vencidas | 2<br>Cerradas | 100.0%<br>Satisfacción | 5.3 días<br>Tiempo 1era respuesta | 100.0%<br>Cumplimiento de S |
|--------|---------------|-----------------|---------------|---------------|------------------------|-----------------------------------|-----------------------------|
|        |               |                 |               |               | Т                      | odos los grupos 🛛 🗸               | Últimos 8 días              |
|        | p             | ٩               |               |               |                        |                                   |                             |
|        | /             |                 |               |               |                        |                                   |                             |
|        | /             | /               |               |               |                        |                                   |                             |
| /      | /             |                 |               |               |                        |                                   |                             |
|        |               |                 |               |               |                        |                                   |                             |
| /      |               |                 |               |               |                        |                                   |                             |
| /      |               |                 |               |               |                        |                                   |                             |

 En la parte lateral derecha, se encuentra la sección de la "Barda", donde podemos ver todas las noticias y avisos de la compañía, mensajes de otros colaboradores, incluso tú puedes dejar mensajes para todos.

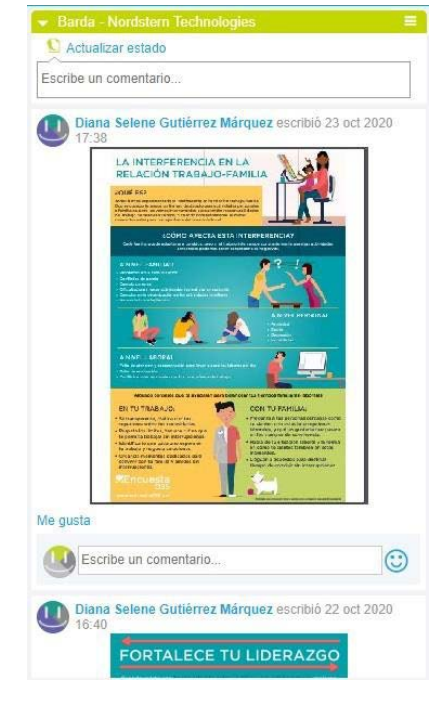

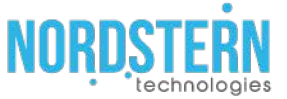

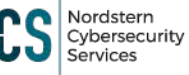

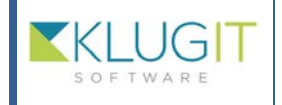

| Clave del documento: |
|----------------------|
| Fecha: 23/08/22      |
| Versión: 2.0         |
| Página 5 de 56       |

5. En la esquina superior derecha encontraremos los módulos siguientes:

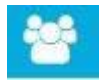

Este es el módulo de Grupos, donde vemos los grupos a los cuales pertenecemos.

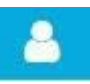

En el módulo de Usuarios vemos a los usuarios, y si seleccionamos algún grupo, vemos los usuarios pertenecientes al grupo.

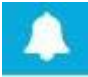

Módulo de Notificaciones o alertas, para estar enterados oportunamente de pendientes o novedades en nuestra cuenta.

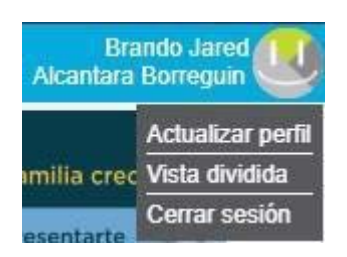

En el módulo del perfil de usuario, tenemos las opciones de "Actualizar perfil", "Vista dividida" y "Cerrar sesión".

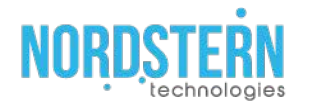

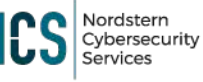

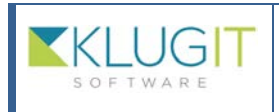

| Clave del documento: |
|----------------------|
| Fecha: 23/08/22      |
| Versión: 2.0         |
| Página 6 de 56       |

### 6. De nuestro lado izquierdo veremos los siguientes módulos:

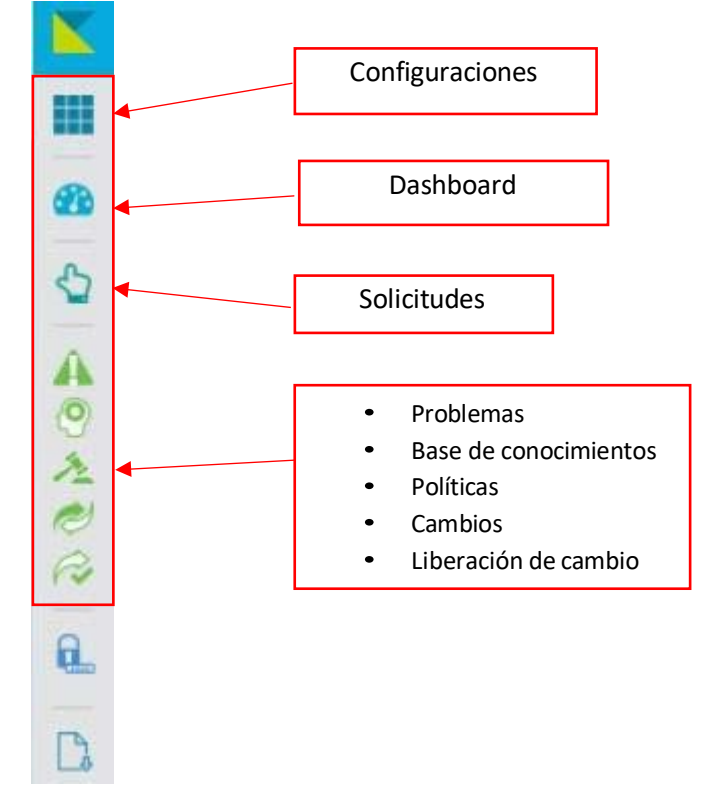

7. En el módulo de Configuraciones existen diferentes apartados o módulos.

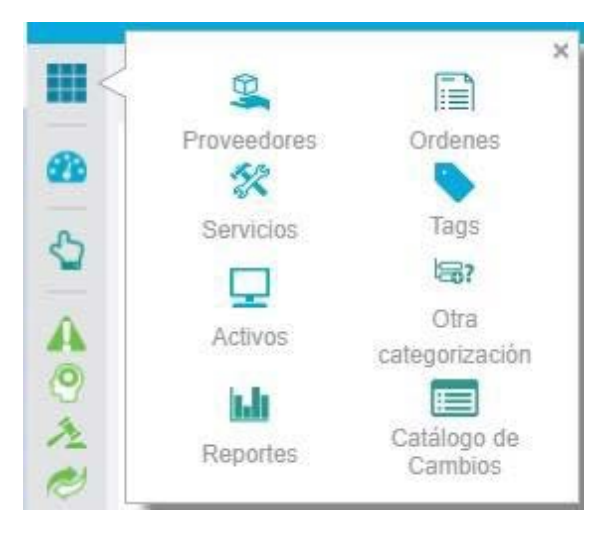

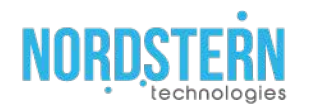

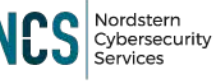

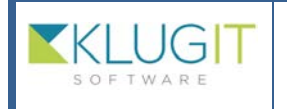

| Clave | del  | documento: |  |
|-------|------|------------|--|
| Fecha | : 23 | /08/22     |  |

Versión: 2.0 Página 7 de 56

### Módulo de Proveedores

1. En el módulo de proveedores, como su nombre lo indica, podemos agregar o editar algún proveedor.

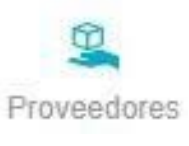

| Proveedores | Buscar po                                                                                            | r palabra clave 🔎 🍸 Filtra                                                                                                    | н <b>ж</b>     |                           | Nuevo proves                                                                           |
|-------------|----------------------------------------------------------------------------------------------------|----------------------------------------------------------------------------------------------------|----------------|---------------------------|----------------------------------------------------------------------------------------|
|             |                                                                                                    |                                                                                                    |                |                           | Exportar csv                                                                           |
| Proveedor   | Criticidad                                                                                           | Descripción                                                                                                    | Categorización | Calificación Cuestionario | Contacto(s)                                                                            |
| Kaspersky   | No Critico<br>Grupo: Nordstern Demo<br>Tipo de provisión:<br>Insumo<br>Tipo de proveedor:<br>Interno | Proveedores de antivirus                                                                                                    | Ambos          | 1.85                      | Carlos Hernández carlosh@hotmail.com<br>& 5564765236<br>Raúl mamirez@nat.mx & 55555555 |
| Toglogic    | No Critico<br>Grupo: Nordstem Demo<br>Tipo de provisión:<br>Insumo<br>Tipo de proveedor:<br>Interno  | monitorear la actividad empresariai, idéntificar<br>y responder a amenazas, así como también a<br>administrar y revisar las políticas de red,<br>almeândulas a las normas industriales y<br>gubernamentales.                                                                                                    | Ambos          | N/A                       | Jorge Alcantara jalcantara @gmail.com<br>\$ 5552147896                                 |
| Cisco       | No Critico<br>Grupo: Nordstern Demo<br>Tipo de provisión:<br>Insumo<br>Tipo de proveedor:<br>Externo | Tabricación, venta, mantenimiento y<br>consultoria de exuptos de biecomunicaciones<br>tales como dispositivos de conexión para<br>redes informáticas: routers (enutadores,<br>encaminadores o tuteadores), switches<br>(comutadores) y hubs (conexintadores)<br>dispositivos de seguridad como Cortafuegos y<br>Concentradores para VPN; productos de<br>telefonia IP como teléfonos y el CaliManager<br>(una PEX IP); software de gestión de red<br>como CiscoWorfs, y equipos para redes de<br>área de almaceameinto. | Ambos          | N/Ă                       | Omar Luna oluna@cisco.com<br>€ 52145632258                                             |
|             | Ne Critico<br>Grupo: Nordstern Demo<br>Tipo de provisión:<br>Suministro<br>Tipo de proveedor:        | Proveedor de equipo HP                                                                                                    | Ambos          | N/A                       | Karla Zavaleta karz@hp.mx 📞 55547896                                                   |

2. Si tenemos muchos servicios, podemos buscar algún servicio por una palabra clave, o usar la herramienta de filtrar los servicios.

| Grupo:                   |   |                    |  |
|--------------------------|---|--------------------|--|
| Tipo de Proveedor.       |   |                    |  |
| Criticidad:              |   |                    |  |
| Tipo Provisión:          |   |                    |  |
| Calificación:            | 0 |                    |  |
| Categorización           |   |                    |  |
| ¿Proveedor estratégico?  |   |                    |  |
| Fecha de inicio contrato | - | Selecciona periodo |  |

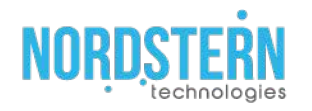

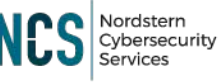

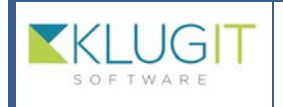

| Clave del documento: |
|----------------------|
| Fecha: 23/08/22      |
| Versión: 2.0         |
| Página 8 de 56       |

3. Hasta la esquina superior derecha, podemos ver los botones de "Exportar", que como su nombre nos indica nos permitirá exportar todos los datos de los proveedores, en formato csv, y el botón "Nuevo proveedor" nos permitirá agregar uno nuevo.

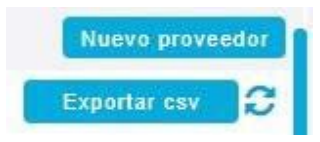

4. Al dar clic en el botón de "Nuevo proveedor", aparecerá el formulario que vemos en la siguiente imagen, el cual contiene 3 pestañas.

| -                                                           | Proveedor:    | Nuevo proveedor    |                      |  |
|-------------------------------------------------------------|---------------|--------------------|----------------------|--|
| Cargar logotipo                                             | Grupo:        | Seleccionar Grupo  |                      |  |
| (.jpg o .png)                                               | Calificación: | 0.999999           |                      |  |
| )escripción de                                              | I proveedor:  |                    |                      |  |
| Descripción                                                 |               |                    |                      |  |
|                                                             |               |                    |                      |  |
| criticidad:                                                 |               | Tipo de provisión: | Tipo de Proveedor    |  |
|                                                             |               |                    | The delitered of the |  |
| No Critico                                                  | $\supset$     | Insumo             | Interna              |  |
| No Critico<br>Comentarios:                                  | $\supset$     | Insumo             | Interno              |  |
| No Critico<br>Comentarios:<br>Comentarios                   | $\supset$     | Insumo             | trioma               |  |
| No Crítico<br>Comentarios:<br>Comentarios                   | $\supset$     | Insumo             | trierne              |  |
| No Critico<br>Comentarios:<br>Comentarios<br>Categorización | $\supset$     | Insumo             | Merno                |  |

- 5. En la primera pestaña denominada "Datos", encontraremos los datos del proveedor, podemos agregar una foto, el grupo, su calificación, etc.
- 6. En la segunda pestaña de "Contactos", podemos agregar algún dato de contacto del proveedor para comunicarnos con ellos.

| Proveedor                    | 0              |
|------------------------------|----------------|
| Datos Contactos Cuestionario |                |
| No hav ninnin contacto       | Nuevo contacto |
|                              |                |

7. Para agregar un dato de contacto, damos clic al botón de "Nuevo contacto", y aparecerá un formulario que deberemos llenar con la información del proveedor.

|                      |                 | × |
|----------------------|-----------------|---|
| Contacto             |                 |   |
| confirmationTarjeta  |                 |   |
| Nombre del contacto: |                 |   |
| Puesto:              |                 |   |
| Correo               |                 |   |
| Teléfono:            |                 |   |
|                      | Cancelar Guarda | 3 |

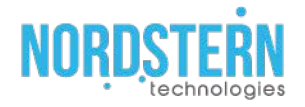

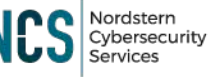

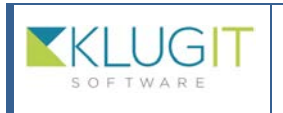

| Clave del documento: |
|----------------------|
| Fecha: 23/08/22      |
| Versión: 2.0         |
| Página 9 de 56       |
|                      |

8. En la tercera pestaña de "Cuestionarios", aparecerá un cuestionario, el cual fue seleccionado o creado, en la sección de grupos.

| Datos                     | Contactos                                    | Cuestionario    |       |
|---------------------------|----------------------------------------------|-----------------|-------|
| Los ca                    | mpos marcad                                  | os con 🛊 son ot | oliga |
|                           |                                              |                 |       |
| ¿Pregi                    | unta TEST 1?                                 |                 |       |
| ¿Pregi<br>Selec           | unta TEST 1?<br>ciona ¿Pregu                 | nta TEST 1?     | -     |
| ¿Pregi<br>Selec<br>¿Pregi | unta TEST 1?<br>ciona ¿Pregu<br>unta test 2? | nta TEST 1?     |       |

9. Cuando terminemos con el formulario completo de Proveedor, damos clic en el botón "Guardar" que se encuentra en la esquina inferior derecha. El nuevo proveedor ya deberá aparecer en la tabla.

| Proveedor | Criticidad                                                                                           | Descripción                                                                                                    | Categorización | Calificación Cuestionario | Contacto(s)                                                                           |
|-----------|----------------------------------------------------------------------------------------------------|----------------------------------------------------------------------------------------------------|----------------|---------------------------|---------------------------------------------------------------------------------------|
| Kaspersky | No Citico<br>Grupo: Nordstern Demo<br>Tipo de provisión:<br>Insumo<br>Tipo de proveedor:<br>Interno  | Proveedores de antivirus                                                                                                    | Ambos          | 1.85                      | Carlos Hernández carlosh@hotmail.com<br>\$564765236<br>Raúl rramírez@nst.mx \$5555555 |
| loglogic  | No Critico<br>Grupo: Nordstern Demo<br>Tipo de provisión:<br>Insumo<br>Tipo de proveedor:<br>Interno | monitorear la actividad empresarial, identificar<br>y responder a amenazas, así como también a<br>administrar y revisar las políticas de red,<br>almeándolas a las normas industriales y<br>gubernamentales.                                                                                                    | Ambos          | N/A                       | Jorge Alcantara jalcantara@gmail.com<br>\$ 5552147896                                 |
| Cisco     | No Citteo<br>Grupo: Nordstern Demo<br>Tipo de provisión:<br>Insuno<br>Tipo de proveedor:<br>Externo  | Tabricación, venta, mantenimiento y<br>consultória de equipos de telecomunicaciones<br>tales como: dispositivos de conexión para<br>redes informáticas: routers (enrutadores,<br>encaminadores o nteadores), switches<br>(connutadores) y hubs (concentradores);<br>dispositivos de seguridad como Cortafuegos y<br>Concentradores para VPN; productos de<br>telefonia IP como teléfonos y el CaliManager<br>(una PBX IP); software de gestión de red<br>como CiscoWorks, y equipos para redes de<br>área de almacenamiento. | Ambos          | N/A                       | Omar Luna oluna@clsco.com<br>\$ 52145632258                                           |
| Chat *    | No Critico<br>Grupo: Nordstern Demo<br>Tipo de provisión:<br>Suministro<br>Tipo de proveedor:        | Proveedor de equipo HP                                                                                                    | Ambos          | N/A                       | Karla Zavaleta karz@hp.mx 📞 55547896                                                  |

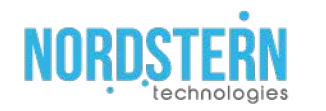

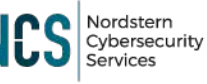

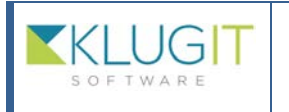

| Clave del documento: |
|----------------------|
| Fecha: 23/08/22      |
| Versión: 2.0         |
| Página 10 de 56      |
|                      |

# Módulo de Servicios

- 1. El módulo de Servicio es primordial para que el Service Desk funcione, ya que para levantar una solicitud, tiene forzosamente que existir un Servicio.
- 2. En el módulo de "Servicios" podemos ver los servicios que ya tenemos y también configurar nuevos servicios.

| 5%                     |                                                                                                    |                                                                                                    |                                                                                                    |
|------------------------|----------------------------------------------------------------------------------------------------|----------------------------------------------------------------------------------------------------|----------------------------------------------------------------------------------------------------|
| ervicios               |                                                                                                    |                                                                                                    |                                                                                                    |
| Servicios              | Buscar por palabra cla                                                                                                    | ve 🔎 🏹 Filtrar -                                                                                                    | Nuevo servici                                                                                                    |
| Nombre                 | Estatus                                                                                                    | Calegoria                                                                                                    | Descripción                                                                                                    |
| Seguridad Administrada | Activo<br>Grupo: Nordstern Demo<br>Horario: Lun-Vie De 8:00 A<br>20:00<br>Tipo de serv:De cara al<br>usuario               | McAfee, Monitoreo, categoria 12, categoria 2,                                                                                                    | Se atenderán tickets con respecto al servicio brindado a los<br>clientes, referente a la administración de sus tecnologías |
| Soporte a Clientes     | Activo<br>Grupo: Nordstern Demo<br>Horario:<br>Dom, Lun, Jue, Vie, Sab Las<br>24Hrs.<br>Tipo de serv:De cara al<br>usuario | Gestion de Correo, Acceso a Internet, Mal funcionamiento computo, CATEGORIA ELIMINR, categoria 1,<br>categoria 2, categoria 3, categoria 4, categoria 5, categoria 6, categoria 7, categoria 8, categoria 9, categoria 10,<br>categoria 12, categoria 13, categoria 14, categoria 15, categoria 16, categoria 17, categoria 18, categoria 19,<br>categoria 20, | durante la Prueba de Concepto y posterior a una<br>implementación de una cuenta cerrada (tiempo estimado de<br>15 a 1 mes) |
| K                      | Activo<br>Grupo: Nordstern Demo<br>Horario: 365 dias Las<br>24Hrs.<br>Tipo de serv:De cara al<br>usuatio                   | LogLogic, Gestion de dispositivo, Soporte a usuarlos,                                                                                                    | Revisa fallas de equipo de computo                                                                                         |
| prueba de bug          | Activo<br>Grupo: Nordstern Demo<br>Horario: 365 dias Las<br>24Hrs.<br>Tipo de serv:Monitoreo                               | Error en el sistema, CatpruebaDupi, sia_umbral, sia_umbral, Descarga de App, Descarga de App, Pago con<br>app (redención y/o pago directo)/11b, Añadir/Elminar una Starbucks card, Pago con app (redención y/o pago<br>directo), Pago con Tarjeta en POS (redención y/o pago), Cancelación de recargas POS,                                                    | ຼອກແກກການການການການ ເດັ ກອັ                                                                                                 |

3. Al igual que en la página de proveedores, aquí podemos usar la opción de filtrar por grupo, estatus y tipo de servicio. En los tipos de servicio, si nuestro servicio es "de cara al usuario", este servicio sólo aparece para los usuario y técnicos, y si es "De soporte técnico", solo sale para los técnicos.

| Selecciona           | los filtros deseados                    | > |
|----------------------|-----------------------------------------|---|
| Grupo:               |                                         |   |
| Tipo de<br>Servicio: |                                         |   |
| Limpiar fi           | De cara al usuario<br>De soporte ténico |   |

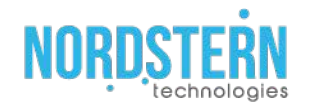

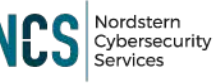

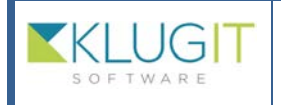

| Clave del documento: |
|----------------------|
| Fecha: 23/08/22      |
| Versión: 2.0         |
| Página 11 de 56      |
|                      |

 Si queremos agregar un nuevo servicio, debemos de dar clic en el botón de la esquina superior derecha "Nuevo servicio" y nos mandara a esta pestaña, que es la pestaña de "Datos".

| Servicio        |                                 |                   | 8 |
|-----------------|---------------------------------|-------------------|---|
| Datos Usuarios  | s y Catálogo de soluciones Cate | egorias Contactos |   |
|                 | * Servicio                      | Nuevo Servicio    |   |
|                 | * Grupo:                        | Seleccionar Grupo |   |
| Cargar logotipo | Dueño del Servicio              |                   | * |
| ( (pg o .png)   | Asignación directa              |                   | - |
|                 | Asignación reporte:             |                   | * |

- 5. En esta pestaña, podemos agregar uno foto para identificar al servicio, su nombre, el grupo al cual pertenece el servicio, el dueño, su asignación directa que refiera a quien será el que este ateniendo este servicio y la asignación del reporte es quien será notificado cuando exista un reporte del servicio.
- 6. En la siguiente parte del formulario, tenemos la descripción del servicio, sus servicios relacionados, el estatus del servicio, para que podamos ver el servicio en el módulo de solicitudes el estatus debe estar en estado activo. El horario se utiliza para programar cuándo un servicio estará disponible y también cuándo se realizará el mantenimiento.

| * Descripción del servicio:<br>Descripción del servicio |                               |                                            |         |
|---------------------------------------------------------|-------------------------------|--------------------------------------------|---------|
| Servicios Relacionados:<br>Seleccionar Servicio         | *                             | Estátus:<br>Activo O Desarrollo O Retirado |         |
| Horarios<br>Dias<br>7<br>365                            | Horario:<br>24<br>hrsid 20:00 | Manteni                                    | miento: |

7. En la sección de acuerdos de servicio (SLA´s), se determinan los tiempos de respuesta, es decir, por ejemplo, cuando un servicio llega a tener un problema, es el tiempo de respuesta que tiene el equipo, para revisarlo y resolverlo.

| Acue    | rdos de Servicio ( | SL/ | A's)         |   |         |    |          |     |                       |       |   |         |   |
|---------|--------------------|-----|--------------|---|---------|----|----------|-----|-----------------------|-------|---|---------|---|
|         | Días               | ŀ   | Horas        |   | Minutos |    |          | C   | Días                  | Horas |   | Minutos |   |
| Crítica | 0                  | +   | 0            | * | 0       | 4  | Normal   | a I | 0                     | 0     | 4 | 0       | - |
| Alta    | 0                  | * * | 0            | * | 0       | -  | Baja     | 1   | 0                     | 0     | 0 | 0       | ¢ |
| Media   | 0                  | *   | 0            | * | 0       | \$ |          |     |                       |       |   |         |   |
| Dispon  | ibilidad: 0        |     | <b>\$</b> _0 |   | \$ %    |    |          |     |                       |       |   |         |   |
| Tipo de | e Servicio:        | Q   |              |   |         |    | Proveedo | e[  | Seleccionar Proveedor | •     |   |         |   |

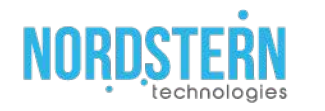

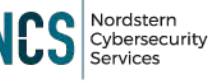

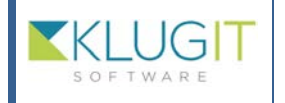

| Clave del documento: |
|----------------------|
| Fecha: 23/08/22      |
| Versión: 2.0         |
| Página 12 de 56      |

8. En la sección "tipo de Servicios", existen las 3 opciones que definirán nuestro servicio y también podemos agregar algún proveedor relacionado al servicio si es necesario.

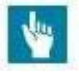

a. De cara al usuario, es para los servicios que estén relacionados con los usuarios.

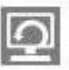

b. Soporte interno, es para los servicios internos de la empresa.

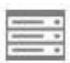

- c. Monitoreo, este nos sirve para los servicios que deban monitorear.
- 9. La parte final del primer formulario es información que nos ayuda a saber más del servicio, como su funcionalidad o características.

| Objetivos:       |  |  |  |
|------------------|--|--|--|
| Objetivos        |  |  |  |
| Funcionalidad:   |  |  |  |
| Funcionalidad    |  |  |  |
| Características: |  |  |  |
| Características  |  |  |  |
| Procedimientos:  |  |  |  |
| Procedimientos   |  |  |  |
| Alcances:        |  |  |  |
| Alcances         |  |  |  |

10. La siguiente pestaña es la de "Usuarios y Catálogo de soluciones", aquí tiene que ver con el apartado de usuarios, cuando se registra a un usuario se selecciona una región localidad 1 y localidad 2, y esa región se relaciona con la región de los servicios. Ejemplo, le asignamos una región a un servicio en este caso sería la región "RegionEjemplo", para un usuario pueda tener el servicio, de tener la misma región "RegionEjemplo".

Servicio

| Datos | Usuarios y | Catálogo de soluciones                                                                                           | Categorías | Contactos |  |
|-------|------------|----------------------------------------------------------------------------------------------------|------------|-----------|--|
|       |            | and the second second second second second second second second second second second second second second second |            |           |  |

Para seleccionar usuarios del servicio se requiere seleccionar el grupo.

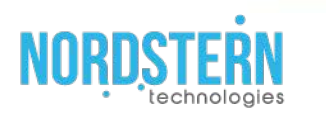

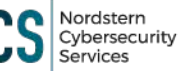

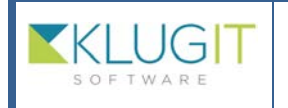

| _ |                      |
|---|----------------------|
|   | Clave del documento: |
|   | Fecha: 23/08/22      |
|   | Versión: 2.0         |
|   | Página 13 de 56      |
|   |                      |

11. Nuestra siguiente pestaña es la de "Categoría", aquí podemos agregar y determinar alguna categoría para nuestro servicio. Pueden existir varias categorías para un servicio, esto ayuda a asignar solicitudes a agentes específicos y a resolverlas de manera más directa y rápida.

| Nombre       | Estatus | Subcategoria | Descripción                                                                        |
|--------------|---------|--------------|------------------------------------------------------------------------------------|
| McAfee       | Activa  |              | Brochures, comparativas, presentaciones, etc. relacionadas con proyectos de McAfee |
| Monitoreo    | Activa  |              | Brochures, comparativas, presentaciones, etc. relacionadas con proyectos de McAfee |
| categoria 12 | Activa  |              | ghngngdjngdjdghj                                                                   |
| categoria 2  | Activa  |              | dfsvdasas                                                                          |

12. Para agregar una categoría damos clic en el botón de "Nueva Categoría", y debemos de llenar su formulario correspondiente, y también podemos agregar una subcategoría si es necesaria.

| Subcategoría             |                              |  |
|--------------------------|------------------------------|--|
| Nombre de la categoría:  | Grupo de soporte             |  |
| * Nombre de la categoría | Seleccionar Grupo de Soporte |  |
| Descripción              |                              |  |
| Description              |                              |  |

13. La siguiente pestaña se denomina Cuestionario, en esta sección podemos agregar preguntas, para conocer más sobre la solicitud del servicio y si el servicio tiene un problema, saber su impacto, o resolverlo más rápido teniendo más conocimiento de inicio.

|   | ¿Es un servicio excelente?                       |                   |  |  |  |
|---|--------------------------------------------------|-------------------|--|--|--|
|   | Selecciona las<br>características del servicio   | Selecciona 🚽      |  |  |  |
| • | Impacto                                          |                   |  |  |  |
|   | ¿Cuantos activos afecto?                         | 10                |  |  |  |
|   | ¿Que impacto tiene su solicitud para la empresa? | Text              |  |  |  |
|   | Fecha de analisis                                | 07-noviembre-2020 |  |  |  |
|   | ¿A cuanto usuario afecto?                        | Selecciona 😽      |  |  |  |
| - | sección 1                                        |                   |  |  |  |
|   | pregunta 1                                       | Selecciona        |  |  |  |
|   |                                                  |                   |  |  |  |
| - | prueba                                           |                   |  |  |  |

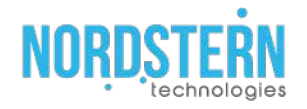

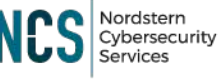

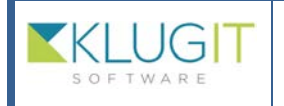

| Clave del documento: |
|----------------------|
| Fecha: 23/08/22      |
| Versión: 2.0         |
| Página 14 de 56      |

14. Nuestra última pestaña es la de Contactos, y aquí podemos agregar algún dato de contacto relevante para el servicio y para su comunicación.

| Nombre | Puesto | Correo           | Teléfono |   |
|--------|--------|------------------|----------|---|
| srfvf  | wefewf | wefwef           | qefqf    | 1 |
| CCC    | CC     | XCCSCSC@SSSS.COM | SSS      | 1 |

15. Para agregar un contacto sólo debemos dar clic en el botón "Nuevo contacto" y rellenar el formulario.

| Contacto             | ×                |
|----------------------|------------------|
| Contacto             |                  |
| Nombre del contacto: |                  |
| Puesto:              |                  |
| Correo               |                  |
| Teléfono:            |                  |
| m                    | Cancelar Guardar |

16. Cuando terminamos de agregar toda la información del servicio solo debemos dar clic en el botón de "Guardar", que se encuentra en la esquina inferior derecha. Al final nuestro formulario debe aparecer en la tabla donde se encuentran los demás formularios.

| Servicios              | Buscar por palabra cla                                                                                                 | ve P Teitrar -                                                                                                    | Nuevo servi                                                                                                    |  |  |
|------------------------|----------------------------------------------------------------------------------------------------|----------------------------------------------------------------------------------------------------|----------------------------------------------------------------------------------------------------|--|--|
|                        |                                                                                                    |                                                                                                    |                                                                                                    |  |  |
| Nombre                 | Estatus                                                                                                    | Categoria                                                                                                    | Descripción                                                                                                    |  |  |
| Seguridad Administrada | Activo<br>Grupo: Nordstern Demo<br>Horario: Lun-Vie De 8:00 A<br>20:00<br>Tipo de serv:De cara el<br>usuario           | McAfee, Monitoreo, categoria 12, categoria 2,                                                                                                    | Se atenderán tickets con respecto al servicio brindado a los<br>clientes, referente a la administración de sus tecnologías. |  |  |
| Soporte a Clientes     | Activo<br>Grupo: Nordstern Demo<br>Horario:<br>Dom.Lun,Jue.Vie,Sab Las<br>24Hrs.<br>Tipo de serv:De cara al<br>usuario | Gestion de Correo, Acceso a Internet, Mai funcionamiento computo, CATEGORIA ELIMINR, catagoria 1,<br>categoria 2, categoria 3, categoria 4, categoria 5, categoria 6, categoria 7, categoria 8, categoria 10,<br>categoria 12, categoria 13, categoria 14, categoria 15, categoria 16, categoria 17, categoria 18, categoria 19,<br>categoria 20, | durante la Prueba de Concepto y posterior a una<br>implementación de una cuenta cerrada (tiempo estimado d<br>15 a 1 mes)   |  |  |
| 沃                      | Activo<br>Grupo: Nordstern Demo<br>Horario: 365 dias Las<br>24Hrs.<br>Theo de serv. De cana al                         | LogLogic, Gestion de dispositivo, Soporte a usuarios,                                                                                                    | Revisa fallas de equipo de computo                                                                                          |  |  |
| HH<br>prueba de bug    | usuario<br>Activo<br>Grupo: Nordstern Demo<br>Horario: 365 dias Las<br>24Hrs<br>Tipo de serv:Monitoreo                 | Error en el sistema, CatpruebaDupl, sia_umbral, las_umbral, Descarga de App, Descarga de App7, Pago con<br>app (redención y/o pago directo)/11b, Añadr/Eliminar una Starbucks card, Pago con app (redención y/o pago<br>directo), Pago con Targeta en POS (redención y/o pago), Cancelación de recargas POS,                                      | ່ວນແບບແບບບບບບບບບບບບບບບບບບບບບບບບບບບບບບບບບ                                                                                    |  |  |

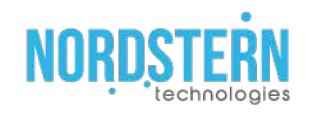

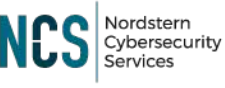

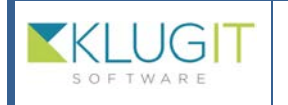

# Módulo de Activos

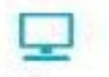

1. Activos En el módulo de Activos, vamos a poder dar de alta los activos, editarlos y eliminarlos.

| Activos              | Buscar por palabra clave                                              |         | Trime •                 | Nuevo activo  |
|----------------------|-----------------------------------------------------------------------|---------|-------------------------|---------------|
|                      |                                                                       |         |                         | 00            |
| Nombre               | Prioridad                                                             | Modelo  | Descripción             | Estatus       |
| TECLADO actualizado  | Grupa: Nordstern Demo<br>Id: DFDDD5444F<br>Region: Distrito Federal   | n/a     | descripcion actualizada | Recibido      |
| TELEFONO actualizado | Grupo: Nordstern Denio<br>Id: BF555DSS<br>Región: Distrito Federal    | SPA504G | nia                     | nia           |
| LAPTOP               | Grupo: Nordstern Denio<br>Id: FFKSDF5452)<br>Región: Distrito Federal | nia     | nia                     | Ordenado      |
| DISCO DURO           | Grupo: Nordstern Dento<br>Id: GBDG5154D<br>Región: Distrito Federal   | nta     | nia                     | En producción |
|                      | Grupo: Nordstern Demo<br>Id: GFTF44D<br>Región: Distrito Federal      | n/a     | nta                     | En producción |
|                      | Grupo: Nordstern Decro<br>Id: SSSDD454<br>Región: Diatrito Federal    | rvia    | nia                     | En produzción |

2. Igual que en los pasados módulos, vamos a poder filtrar la búsqueda de activos, tenemos distintas formas de filtrar los activos para su búsqueda.

| Grupo:       |   |
|--------------|---|
| Prioridad:   |   |
| Estatus:     |   |
| Nombre:      |   |
| Responsable: | ~ |

3. Si deseamos agregar un nuevo activo, debemos dar clic en el botón de la esquina superior derecha y completar el formulario.

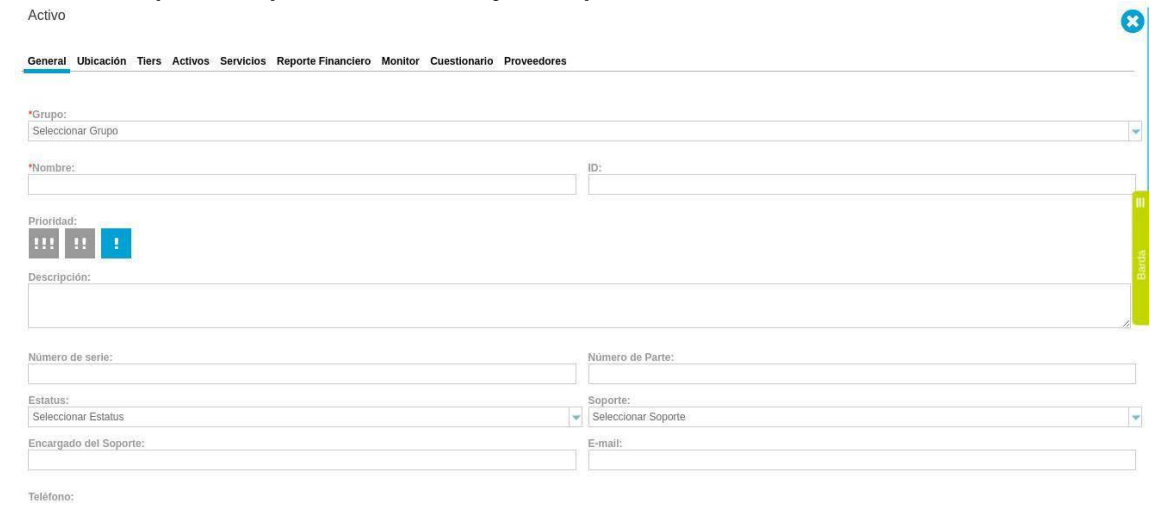

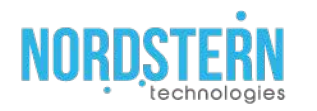

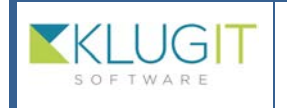

| _ |                      |
|---|----------------------|
|   | Clave del documento: |
|   |                      |
|   |                      |
|   | Eacha: 22/09/22      |
|   | recila. 23/06/22     |
|   | Versión: 2.0         |
|   | Version. Lio         |
|   | Página 16 de 56      |
| _ |                      |

4. En nuestra primera pestaña llamada "General", básicamente podemos ver un formulario completo del activo, son los datos generales y de mayor relevancia del activo.

| Activo                                                                                        | 8                                 |
|-----------------------------------------------------------------------------------------------|-----------------------------------|
| General Ubicación Tiers Activos Servicios Reporte Financiero Monitor Cuestionario Proveedores |                                   |
| *Grupo:<br>Seleccionar Grupo                                                                  |                                   |
| *Nombre:                                                                                      | D:                                |
| Prioridad;                                                                                    |                                   |
| Descripcion:                                                                                  |                                   |
| Número de serie:                                                                              | Número de Parte:                  |
| Estatus:<br>Seleccionar Estatus                                                               | Soporte:<br>Seleccionar Soporte v |
| Encargado del Soporte:                                                                        | E-mail:                           |
|                                                                                               |                                   |

- Teléfono:
  - 5. Si tenemos varios grupos al inicio de cada formulario, nos pedirá elegir a qué grupo pertenecerá el formulario, y esto tendrá una pequeña repercusión en el formulario.
  - 6. La siguiente pestaña es la de "Ubicación", y en ella podemos agregar agregar una ubicación para nuestro activo.

| Ubicación    |             |   |
|--------------|-------------|---|
| Región:      | Región      | Y |
| Localidad 1: | Localidad 1 | - |
| Localidad 2: | Localidad 2 | - |

General Ubicación Tiers Activos Servicios Reporte Financiero Monitor

7. La siguiente pestaña es "Tiers", y sirve para etiquetar nuestros activos, para saber si son Hardware o Software, entre otras cosas.

General Ubicación Tiers Activos Servicios Reporte Financiero Monitor

| Catego  | rización |   |
|---------|----------|---|
| Tier 1: |          | * |
| Tier 2: | Tier 2   | × |
| Tier 3: | Tier 3   | * |

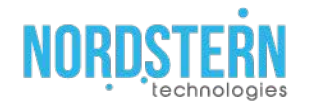

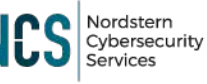

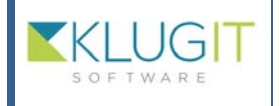

8. Nuestra siguiente pestaña, es la de "Activos", y si nuestro activo, tiene otros activos relacionados, podemos agregarlo.

General Ubicación Tiers Activos Servicios Reporte Financiero

| Activos relacionados              |  |
|-----------------------------------|--|
|                                   |  |
| No hay ningún activo relacionado. |  |

9. La siguiente pestaña es la de "Servicios", aquí al igual que en la pestaña de activos, si nuestro activo tiene un servicio relacionado, se lo agregamos.

General Ubicación Tiers Activos Servicios Reporte Financiero

| Servicios Relacionados: |  |
|-------------------------|--|
| Seleccionar             |  |

10. Si nuestro activo tiene algún servicio relacionado, debemos señalar su relación con el activo y su categoría.

| Servicios Relacion | nados:               |                   |            |       |
|--------------------|----------------------|-------------------|------------|-------|
| Seleccionar        |                      |                   |            | *     |
| Servicio           | Relación Ci/Servicio | Eliminar servicio | Categorias | 101 h |
| Soporte a Clientes | Total Parcial        | Û                 |            |       |
| prueba de bug      | Total Parcial        | 1                 |            |       |

11. En la otra pestaña que es de "Reporte Financiero", podemos agregar el costo del activo.

| Reporte Fina        | nciero del activo  |               |       |   |
|---------------------|--------------------|---------------|-------|---|
| *Costo: \$          |                    |               | Pesos | * |
| Capital Operacional |                    | Depreciación: | -     |   |
|                     | Operacional        | 1 año         |       | * |
|                     | Depreciación Fijo: |               |       |   |
|                     |                    | Semanal       |       | - |

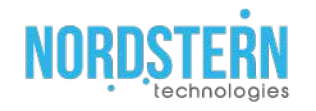

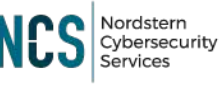

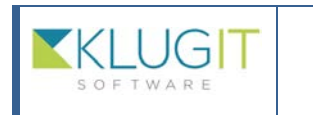

| Clave del documento: |
|----------------------|
| Fecha: 23/08/22      |
| Versión: 2.0         |
| Página 18 de 56      |
|                      |

12. La pestaña de "Cuestionario" es la misma que la explicada en la página 13, y se refiere a la sección del grupo.

| Factura           |     |  |
|-------------------|-----|--|
| dfsdgsdg4344      |     |  |
| Fecha Facturación |     |  |
| 17-08-2018        | 83  |  |
| Fecha Exp         |     |  |
| 18-08-2018        | 123 |  |
| Procesador        |     |  |
| GGGG              |     |  |
| RAM               |     |  |
| Ingresa RAM       |     |  |
| Disco Duro        |     |  |
| MONITOR           |     |  |
| ¿En producción?   |     |  |
| No                |     |  |
| SOFTWARE          |     |  |
| Observacion       |     |  |

13. La última pestaña es de "Proveedores", aquí si nuestro activo tiene relación con algún proveedor, lo podemos agregar.

| Proveedor: |  |  |  |
|------------|--|--|--|
|            |  |  |  |

No hay ningún proveedor

14. Cuando terminamos de crear nuestro Activo, debemos darle al botón para guardarlo y si todo está correcto, nuestro activo aparecerá en la tabla.

| Activos              | Buscar por palabra clave                                             |         | Trans-                   | Nuevo activo   |
|----------------------|----------------------------------------------------------------------|---------|--------------------------|----------------|
|                      |                                                                      |         |                          | 00             |
| Nombre               | Prioridad                                                            | Modelo  | Descripción              | Estatus        |
| TECLADO actualizado  | Grupo: Nordstern Demo<br>Id: DFDDD5444F<br>Región: Distrito Federal  | n/a     | descripcion actualizada. | Recibido       |
| TELEFONO actualizado | Grupo: Nordstern Demo<br>Id: BF555D55<br>Región: Distrito Federal    | SPA5046 | nia                      | nia            |
|                      | Grupo: Nordstern Demo<br>Id: FFKSDF54521<br>Región: Distrito Federal | ntia    | nla                      | Ordenado       |
| DISCO DURO           | Grupo: Nordstern Dento<br>Id: GBDG5154D<br>Región: Distrito Federal  | nta     | nta                      | Ein produceste |
| MONITOR              | Grupo: Nontistern Demo<br>Id: GFFF44D<br>Región: Distrito Federal    | nta     | nta                      | En production  |
|                      | Grupo: Nordstern Demo<br>Id: SSSDD454<br>Región: Distrito Federal    | nix     | nta                      | En producción  |

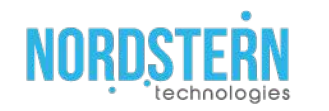

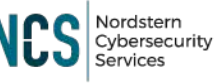

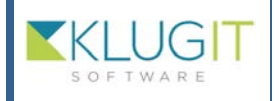

| Clave del documento: |  |
|----------------------|--|
| Fecha: 23/08/22      |  |
| Versión: 2.0         |  |

15. Cuando nosotros hagamos un cambio en alguno de nuestros activos, puede ser que tenga configurada la opción de "Levantar Cambio", esta opción se determina en la sección de Grupos. Módulo de "Levantar Cambio".

Página 19 de 56

General Ubicación Tiers Activos Servicios Reporte Financiero Monitor Cambios

#### C2019051619978

Cambio: Cambio estandar de prueba Descripción de la relación: CF Estatus: Implementado

Descripción: Cambio estandar de prueba Objetivo: Cambio estandar de prueba Solicitante: Administrador Demo Fecha Registro:16/05/2019 Fecha Máxima:29/05/2019

#### C2019051619579

Cambio: cambio desde solicitud Descripción de la relación: tets Estatus: Evaluacion

Descripción: cambio desde solicitud Objetivo: cambio desde solicitud Solicitante: Atziriz Guerrero Fecha Registro:16/05/2019 Fecha Máxima:16/05/2019

16. Cuando algunos activos tienen configurada la opción del Cambio, al realizar algún cambio, se crean nuevas pestañas al activo que son las de "Info. Actualizada" e "Info. Anterior", mostrando la información anterior y la información nueva.

Activo

| Info. Anterior |     | Info. / | Actualiza | ada     |           |
|----------------|-----|---------|-----------|---------|-----------|
| General        | Ubi | cación  | Tiers     | Activos | Servicios |

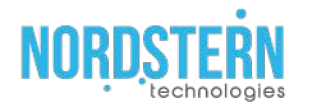

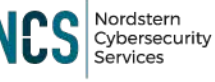

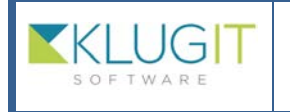

| Clave del documento: |
|----------------------|
| Fecha: 23/08/22      |
| Versión: 2.0         |
| Página 20 de 56      |
|                      |

# Módulo de Órdenes

- 1. Ordenes El siguiente módulo es el de "Órdenes", esta pestaña es similar a las demás, aquí podemos revisar las órdenes de compra o de contratos, también podemos hacer una nueva orden.

| Drdenes de compra o contratos |                              | Buscar por palabra clave |                | ,≏ <b>▼</b> Filtrar • |             |              |
|-------------------------------|------------------------------|--------------------------|----------------|-----------------------|-------------|--------------|
| Identificador                 | Folio                        | Tipo                     | Categorización | Proveedor             | Estatus     | Fecha Inicio |
| 2019112516201                 |                              | Contratos                | Ambos          | Kaspersky             | Cancelado   | 27-11-2019   |
| 2019112612116                 |                              | Orden de compra          | Ambos          | Kaspersky             | Cancelado   |              |
| 2019121822755                 |                              | Contratos                | Ambos          | Kaspersky             | Cancelado   | 18-12-2019   |
| 2019121914468                 |                              | Orden de compra          | Ambos          | Kaspersky             | N/A         |              |
| 2019123114576                 | DDDDDD2333                   | Contratos                | Ambos          | loglogic              | N/A         | 31-12-2020   |
| 2020010223731                 | GGGDD222                     | Contratos                | Ambos          | Cisco                 | N/A         | 14-01-2020   |
| 2020011418083                 | 875875tyfu6787t687g6876g87g6 | Contratos                | Servicios      | RRH                   | N/A         | 14-01-2020   |
| 2020011511514                 | 012020                       | Contratos                | Ambos          | Proveedor Prueba      | En progreso | 14-01-2020   |
| 2020011511304                 | 0120202                      | Orden de compra          | Ambos          | Kaspersky             | En progreso |              |
| 2020011512134                 | 1234567                      | Contratos                | Ambos          | Kaspersky             | N/A         | 16-01-2020   |

2. Tenemos también nuestro formulario para poder filtrar la búsqueda de las Órdenes.

| Grupo:                     |                    |  |
|----------------------------|--------------------|--|
| Tipo:                      |                    |  |
| Estatus:                   |                    |  |
| Fecha de inicio contrato 🚽 | Selecciona periodo |  |
| Proveedor:                 |                    |  |

3. Para agregar una nueva Orden debemos de dar clic al botón de "Nueva orden de compra/contrato", y rellenar el formulario correspondiente.

| slio:                  |                                                                            |
|------------------------|----------------------------------------------------------------------------|
| po:                    | Grupo:                                                                     |
| Ordenes de compra 👻    | Seleccionar Grupo                                                          |
| roveedor:              | Categorización:                                                            |
| iecha Inicio:          | *Fecha fin:                                                                |
| rden de compra:        |                                                                            |
|                        | Adjuntar archivo(5)<br>txt. doc. pdf. rtf. gf. gog. png Max 10Mb           |
| ropuesta:<br>rropuesta |                                                                            |
|                        | Atijuntar archivo(s)<br>.bd., .doc, .pdf, .rtf, .gd, .gog, .prig Maxi 10Mb |

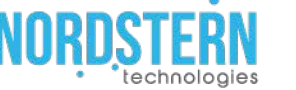

Ordenes de compra o contratos

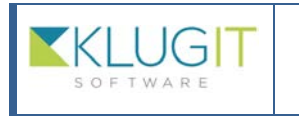

| Clave del documento: |
|----------------------|
| Fecha: 23/08/22      |
| Versión: 2.0         |
| Página 21 de 56      |
|                      |

- 4. Cuando asignemos un Proveedor, también debe ser agregado su categorización, que esto previamente se configuró en el apartado de Proveedor.
- 5. En la última parte del formulario, tenemos un apartado que se llama "Evaluación de contrato", en la cual podemos agregar un comentario sobre el contrato durante el periodo de inicio, intermedio y final. Cuando se le da clic al botón de "Evaluar", aparece un cuestionario, que también se configura en el apartado de GRUPOS, cuando terminemos la evaluación nos saldrá una calificación final del contrato.

| Propuesta                              |                                        | Adjuntar archive<br>.btdoc., pdf, .rtf, .git, .jpg, .png M&c. 10 |
|----------------------------------------|----------------------------------------|------------------------------------------------------------------|
| Estatus de contrato<br>En progreso     |                                        |                                                                  |
|                                        | Evaluación de contratos                |                                                                  |
| Inicio:                                | Intermedio:                            | Final:                                                           |
| Comentarios de inicio                  | Comentarios intermedios                | Comentarios de finalización:                                     |
| Evaluar<br>Calificación: Por calificar | Evaluar<br>Calificación: Por calificar | Evaluar<br>Calificación: Por calificar                           |
|                                        |                                        | Calificación final: Por ca                                       |

- Al agregar Fecha de inicio y Fecha final, seremos notificados a través del correo (Correo configuración) cuando el contrato este por terminar.
   Como en los demás módulos cuando terminemos de configurar todo.
- 7. Como en los demás módulos, cuando terminemos de configurar todo, damos guardar y nuestra orden debe aparecer en el listado.

| Drdenes de compra o contratos |                              | Buscar por      | palabra clave  |                  |             |              |
|-------------------------------|------------------------------|-----------------|----------------|------------------|-------------|--------------|
| Identificador                 | Folio                        | Тіро            | Categorización | Proveedor        | Estatus     | Fecha Inicio |
| 2019112516201                 |                              | Contratos       | Ambos          | Kaspersky        | Cancelado   | 27-11-2019   |
| 2019112612116                 |                              | Orden de compra | Ambos          | Kaspersky        | Cancelado   |              |
| 2019121822755                 |                              | Contratos       | Ambos          | Kaspersky        | Cancelado   | 18-12-2019   |
| 2019121914468                 |                              | Orden de compra | Ambos          | Kaspersky        | N/A         |              |
| 2019123114576                 | DDDDDD2333                   | Contratos       | Ambos          | loglogic         | N/A         | 31-12-2020   |
| 2020010223731                 | GGGDD222                     | Contratos       | Ambos          | Cisco            | N/A         | 14-01-2020   |
| 2020011418083                 | 875875tyfu6787t687g6876g87g6 | Contratos       | Servicios      | RRH              | N/A         | 14-01-2020   |
| 2020011511514                 | 012020                       | Contratos       | Ambos          | Proveedor Prueba | En progreso | 14-01-2020   |
| 2020011511304                 | 0120202                      | Orden de compra | Ambos          | Kaspersky        | En progreso |              |
| 2020011512134                 | 1234567                      | Contratos       | Ambos          | Kaspersky        | N/A         | 16-01-2020   |

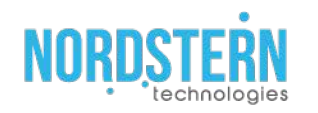

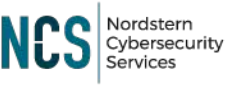

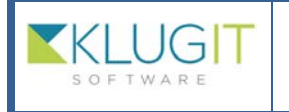

| Clave del documento: |  |
|----------------------|--|
| Fecha: 23/08/22      |  |
| Versión: 2.0         |  |
| Página 22 de 56      |  |

# Módulo de Tags

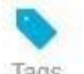

1. Tags El módulo es el de "Tags", está relacionado con el módulo de "Problemas", para que cuando se hiciera una búsqueda en la base de conocimientos, fuera más fácil encontrarlos.

| Tags          | Buscar por palabra clave | ,○ <b>T</b> Filtrar • |             |                |
|---------------|--------------------------|-----------------------|-------------|----------------|
|               |                          |                       |             |                |
|               | Nombre                   |                       | Descripción | Grupo          |
| prueba 2 actu | alizado                  |                       |             | Nordstern Demo |
| demoeditado   |                          |                       |             | Nordstern Demo |
| TAG PRUEBA    | A                        |                       | PRUEBA      | Nordstern Demo |
| tag de prueba | i tag                    |                       |             | Nordstern Demo |
| tag1          |                          |                       |             | Nordstern Demo |
| tag2          |                          |                       |             | Nordstern Demo |
| tag3          |                          |                       |             | Nordstern Demo |
| tag4          |                          |                       |             | Nordstern Demo |
| tag5          |                          |                       |             | Nordstern Demo |
| tag6          |                          |                       |             | Nordstern Demo |

### 2. Este módulo también tiene si búsqueda filtrada.

| Grupo: |  |
|--------|--|
|        |  |

3. Para agregar un Tag, debemos darle al botón y el formulario de este módulo es muy corto.

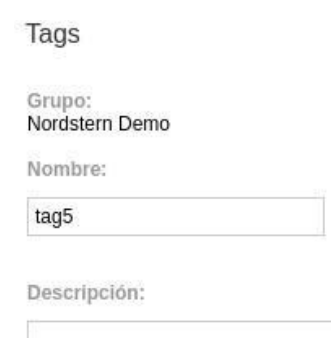

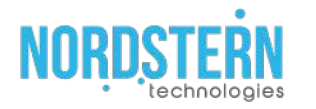

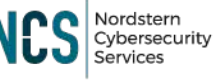

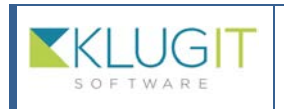

| _ |                      |
|---|----------------------|
|   | Clave del documento: |
|   | Fecha: 23/08/22      |
|   | Versión: 2.0         |
|   | Página 23 de 56      |
|   |                      |

### 4. Si el todo este correcto el nuevo Tag es agregado el listado.

| lags             | Buscar por palabra clave | P Filtrar - |                |
|------------------|--------------------------|-------------|----------------|
|                  |                          |             |                |
|                  | Nombre                   | Descripción | Grupo          |
| prueba 2 actuali | zado                     |             | Nordstern Demo |
| demoeditado      |                          |             | Nordstern Demo |
| TAG PRUEBA       |                          | PRUEBA      | Nordstern Demo |
| tag de prueba ta | 9                        |             | Nordstern Demo |
| tag1             |                          |             | Nordstern Demo |
| tag2             |                          |             | Nordstern Demo |
| tag3             |                          |             | Nordstern Demo |
| tag4             |                          |             | Nordstern Demo |
| tag5             |                          |             | Nordstern Demo |
| tag6             |                          |             | Nordstern Demo |
|                  |                          |             |                |

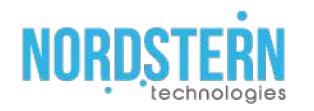

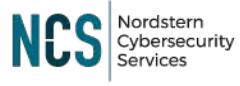

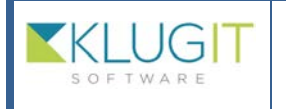

| Clave del documento: |
|----------------------|
| Fecha: 23/08/22      |
| Versión: 2.0         |
| Página 24 de 56      |

# Módulo de Problemas

5. El módulo de "Problemas" es el que está relacionado con el de "Tags", los problemas son creados cuando 2 o más veces ocurre un mismo incidente.

| Problemas | Buscar por palabra cla | ve 🔎 🍸 Filtrar 🗸                                                                                                    |                    | Q Base de o | conocimientos | Nuevo problema |
|-----------|------------------------|----------------------------------------------------------------------------------------------------|--------------------|-------------|---------------|----------------|
|           |                        |                                                                                                    |                    |             |               | 0              |
|           | Titulo                 | Estatus                                                                                                    | Servicio afectado  | Urgencia    | Impacto       | Prioridad      |
|           |                        | Cerrado<br>P2014090211220<br>Grupo: Nordstern Demo<br>Fecha de registro: 02/septiembre/2014 11:06<br>Tiempo estimado: Dia(s): 0 Hrs.: 0 Min.: 0                                                               | нн                 | Aita        | Medio         | Alta           |
|           |                        | Pendenté por RF-Cipetiticon de carriño)<br>P2014090211984<br>Grupo: Nordistem Derno<br>Fecha de registro: 02/septiembre/2014 11:07<br>Tiempo estimado: Dia(6): 2 Hrs.: 2 Min.: 2<br>prueba 2 actualizado tasd | Soporte a Clientes | Alta        | Bajo          | Media          |
|           |                        | Abiento<br>P2014090211193<br>Grupo: Nordstern Demo<br>Fecha de registro: 02/septiembre/2014 11:08<br>Ttempo estimado: Dia(s): 0 Hrs:: 0 Min.: 0                                                               | Soporte a Clientes | Alta        | Aito          | Critica        |
|           |                        | Atlento<br>P2015090301458<br>Grupo: Nordstern Demo                                                                                                    | nnaho do hua       | Alto        | Dain          | Madia          |

6. Para agregar un nuevo problema, debemos de darle al botón de la equina superior derecha y rellenar el formulario.

| *Titulo:                     | *Grupo:                            |
|------------------------------|------------------------------------|
|                              | Seleccionar un grupo               |
| Servicio afectado:           | Estatus:                           |
|                              | Tags:<br>Selecciona tags           |
| Tiempo de solución estimado: | Urgencia: !!! !! Impacto: !!! !! ! |
| Dia(s): 0 C Minutos: 0       | Prioridad:Baja                     |
| Problema conocido            |                                    |
|                              |                                    |

7. La primera pestaña es la de "General", debemos de poner el Titulo del problema, su Grupo, y es muy importante poner el Servicio afectado, por que como ya lo había comentado, el problema ocurre cuando son ya más de 2 incidentes en algún servicio, y también se debe de agregar el Tag, que previamente revisamos, podemos agregar Tags nuevos o usar unos ya existentes.

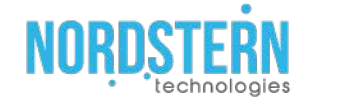

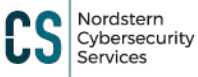

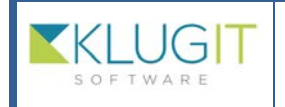

| Clave del documento: |
|----------------------|
| Fecha: 23/08/22      |
| Versión: 2.0         |
| Página 25 de 56      |
|                      |

 La siguiente pestaña es la de "Seguimiento", esta pestaña sale, una vez creado el Problema, y es para ir agregando comentarios, sobre el seguimiento y solución del problema.

| General Seguimiento Detalles y solución Cambios(RFC) incidentes Problemas Activos Otros                 | diagnósticos |          |
|----------------------------------------------------------------------------------------------------|--------------|----------|
| Comentarios de Seguimiento                                                                              |              | Comentar |
| Administrador Demo<br>201oxionenter/2018 1958<br>Administrador Demo arrendi al especielida Usuanto Demo |              |          |

10. Nuestra pestaña siguiente es la de "Detalles y solución", y aquí agregaremos una descripción más completa del problema y otros elementos informativos del problema.

| General  | Detalles y solución | Cambios(RFC) | Incidentes |
|----------|---------------------|--------------|------------|
| Datos ge | enerales            |              |            |
| Causa    |                     |              |            |
| Sintoma  | S                   |              |            |
| Solucion | n temporal          |              |            |

11. La siguiente pestaña es la de "Cambios (RFC)", aquí si nuestro incidente o problema, estuvo relacionado con un cambio, lo agregamos en esta parte

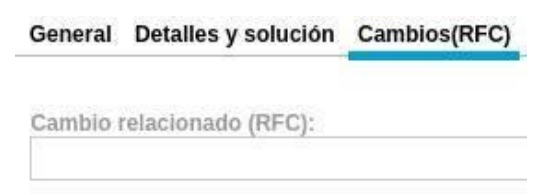

No hay ningún cambio relacionado

12. Siguiente pestaña es la de "Incidentes" y aquí es donde agregamos ya los incidentes en los cuales este problema tuvo relación.

General Detalles y solución Cambios(RFC) Incidentes

\*Incidentes relacionados:

Los incidentes que se muestran son los que NO tienen as

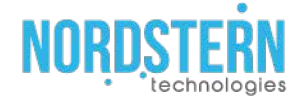

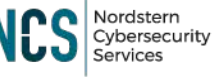

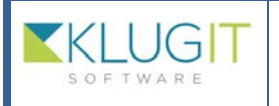

| Clave del documento: |
|----------------------|
| Fecha: 23/08/22      |
| Versión: 2.0         |
| Página 26 de 56      |

13. En esta siguiente pestaña que es la de "Problemas", agregamos algún otro problema que esté relacionado con este, para así tener un mejor control y relación de los problemas.

| General | <b>Detailes</b> | y solución | Cambios(RFC) | Incidentes | Problemas                                                                                                    |
|---------|-----------------|------------|--------------|------------|----------------------------------------------------------------------------------------------------|
|         |                 |            |              |            | The second second second second second second second second second second second second second second second se |

Problemas relacionados:

No hay ningún problema relacionado.

14. En la pestaña de "Activos" se agregan los activos que tuvieron un daño o problema, con respecto a esté.

General Detalles y solución Cambios(RFC) Incidentes Problemas Activos

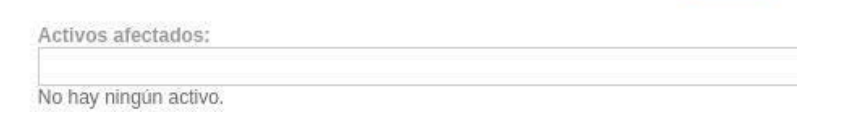

15. La última pestaña es la de "Otros diagnósticos", aquí agregamos a un "Problema hijo", que de igual forma esté relacionado con esté. Esta pestaña como la de Seguimiento es solo vista cuando el problema ya es creado.

Activos Otros diagnósticos

16. Si agregamos un nuevo problema, debemos de rellenar un formulario con los datos y la información del "Problema Hijo".

| *Título | e        |         |  |          | * Servicio afectad | 0:           |            |   |
|---------|----------|---------|--|----------|--------------------|--------------|------------|---|
|         |          |         |  |          |                    |              |            | • |
|         |          |         |  |          | Tiempo de soluci   | ón estimado: |            |   |
|         |          |         |  |          | Dia(s): 0          | 🗘 Hora(s): 0 | Minutos: 0 |   |
| Urg     | encia: 👖 | !! !! ! |  | i        | impacto:           | !! !         |            |   |
|         |          |         |  | Priorida | d:                 |              |            |   |

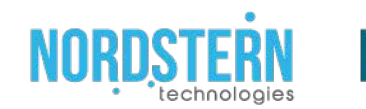

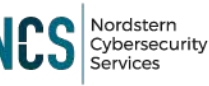

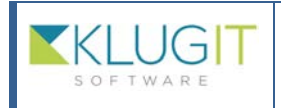

| Clave del documento: |
|----------------------|
| Fecha: 23/08/22      |
| Versión: 2.0         |
| Página 27 de 56      |

17. Cuando terminemos de configurar todo el problema, damos guardar y el problema deberá salir en el listado.

| Problemas | Buscar por pa | labra clave 🔎 🝸 Filtrar 🗸                                                                                                    |                    | Q Base d | e conocimientos 📃 Nuevo problem |
|-----------|---------------|----------------------------------------------------------------------------------------------------|--------------------|----------|---------------------------------|
|           |               |                                                                                                    |                    |          |                                 |
|           | Título        | Estatus                                                                                                    | Servicio afectado  | Urgencia | Impacto Prioridad               |
|           |               | Cerrado<br>P2014090211220<br>Grupo: Nordstern Démo<br>Fecha de registro: 02/septiembre/2014 11:06<br>Tiempo estimado: Día(s): 0 Hrs.: 0 Min.: 0                                                            | нн                 | Aita     | Medio Alta                      |
|           |               | Pendiente por RFCgoedebon de canthio)<br>P2014090211984<br>Grupo: Nordstern Demo<br>Fecha de registro: 02/septiembre/2014 11:07<br>Tiempo estimado: Dia(s): 2 Hrs.; 2 Min.; 2<br>prueba 2 actualizado tasd | Soporte a Clientes | Alta     | Bajo Media                      |
|           |               | Abletto<br>P2014090211193<br>Grupo: Nordstern Demo<br>Fecha de registro: 02/septiembre/2014 11:08<br>Trempo estimado: Dia(5): 0 Hrs:: 0 Min:: 0                                                            | Soporte a Clientes | Aita     | Alto Crittica                   |
|           |               | Abieno<br>P2015090301458<br>Grupo: Nordstern Demo                                                                                                    | nucha da hua       | A8-2     | Paio                            |

18. Aquí en el módulo de problema tenemos el botón de "Base de conocimientos", que está base de conocimientos tiene almacenada información de algunos problemas.

Q Base de conocimientos

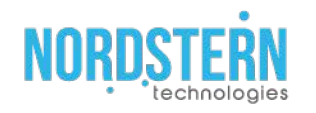

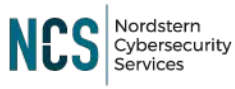

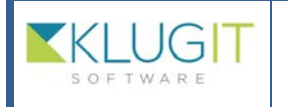

| Clave del documento: |
|----------------------|
| Fecha: 23/08/22      |
| Versión: 2.0         |
| Página 28 de 56      |

# Módulo de Otra Categorías

# 57

### Otra

1. categorización Nuestro siguiente módulo es el de "Otras Categorías", aquí agregaremos alguna otra categoría, que no se encuentre en Subcategorias o que sea una categoría específica.

| Otras Categorias                               |                             | Buscar por pa           |  |  |
|------------------------------------------------|-----------------------------|-------------------------|--|--|
| Nombre                                         | Estatus                     | Descripción             |  |  |
| otra categoria 12                              | Activa<br>Grupo: No<br>Demo | ordstern                |  |  |
| otra categoria 2<br>actualizada                | Activa<br>Grupo: No<br>Demo | ordstern                |  |  |
| Revisión de Equipos                            | Activa<br>Grupo: No<br>Demo | ordstern Solicitud      |  |  |
| categoría1                                     | Activa<br>Grupo: No<br>Demo | ordstern categoría      |  |  |
| categoría de prueba para<br>asignación directa | Activa<br>Grupo: No<br>Demo | ordstern <b>pruebas</b> |  |  |
| otra categoría de prueba                       | Activa<br>Grupo: No<br>Demo | ordstern                |  |  |

2. Como en los otros módulos tenemos un menú para poder hacer una búsqueda filtrada.

| Gruno:   |  |
|----------|--|
| Estatris |  |

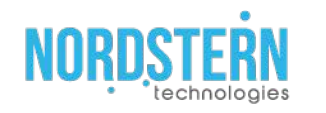

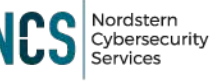

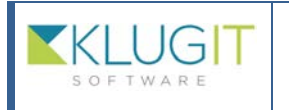

| Clave del documento: |
|----------------------|
| Fecha: 23/08/22      |
| Versión: 2.0         |
| Página 29 de 56      |
|                      |

3. Para agregar una categoría nueva, debemos de darle al botón de "Nueva categoría", y el formulario de este módulo es corto, únicamente debes agregar el Grupo, el nombre de la nueva categoría y su descripción.

| 2 | 1 | • |  |
|---|---|---|--|
|   |   |   |  |

Otra categoría

| Seleccione un grupo     |  |
|-------------------------|--|
| Nombre de la categoria: |  |
| * Nombre:               |  |
| Descripción:            |  |
| Descripción:            |  |

5. Cuando termines el formulario, lo guardamos y la nueva categoría, deberá salir en el listado de abajo.

| Otras Categorias                               |                                 | Buscar por pa |
|------------------------------------------------|---------------------------------|---------------|
| Nombre                                         | Estatus                         | Descripción   |
| otra categoria 12                              | Activa<br>Grupo: Nordst<br>Demo | ern           |
| otra categoria 2<br>actualizada                | Activa<br>Grupo: Nordst<br>Demo | em            |
| Revisión de Equipos                            | Activa<br>Grupo: Nordst<br>Demo | ern Solicitud |
| categoría1                                     | Activa<br>Grupo: Nordst<br>Demo | ern categoría |
| categoría de prueba para<br>asignación directa | Activa<br>Grupo: Nordst<br>Demo | ern pruebas   |
| otra categoría de prueba                       | Activa<br>Grupo: Nordst<br>Demo | em            |

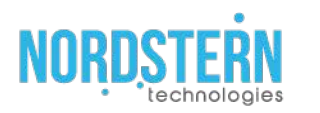

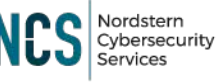

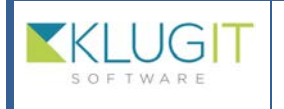

| Clave del documento: |  |
|----------------------|--|
| Fecha: 23/08/22      |  |
| Versión: 2.0         |  |
| Página 30 de 56      |  |

# Módulo de Catálogo de Cambios

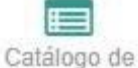

1. Cambios El siguiente módulo es el de "Catálogo de cambios", nos sirve para cuando estemos en el módulo de "Cambios" y agregamos un tipo de cambio "Estándar" y el "Cambio", algunos campos se rellenarán automáticamente, como una plantilla.

| Catálogo de Cambios       | Buscar por palabra c | lave 🔎 🝸 Filtrar 🗝                         |                   |                           |
|---------------------------|----------------------|--------------------------------------------|-------------------|---------------------------|
|                           |                      |                                            |                   |                           |
| Titulo                    | Тіро                 | Objetivo                                   | Modulo de Activos | Descripción               |
| Creación de activos       | Estándar             | Solicitar cambio para crear un activo      | SI                |                           |
| Actualización de activo   | Estándar             | Solicitar cambio para actualizar un activo | Si                |                           |
| Cambio estandar de prueba | Estándar             | Cambio estandar de prueba                  | No                | Cambio estandar de prueba |
| prueba de cambio          | Normal               |                                            | No                |                           |
| prueba 1                  | Normal               |                                            | No                |                           |
| prueba 2                  | Normal               |                                            | No                |                           |
| prueba 3                  | Normal               |                                            | No                |                           |
| prueba 4                  | Normal               |                                            | No                |                           |
| prueba 5                  | Normal               |                                            | No                |                           |
| prueba 6                  | Normal               |                                            | No                |                           |

2. Tenemos como en los módulos pasos la posibilidad de filtrar nuestra búsqueda de cambios.

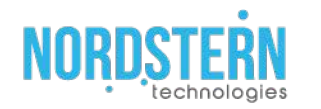

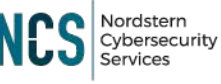

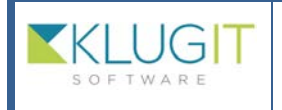

|   | Clave del documento: |
|---|----------------------|
|   | Fecha: 23/08/22      |
|   | Versión: 2.0         |
|   | Página 31 de 56      |
| - |                      |

3. Para agregar un cambio, debemos de darle al botón de "Nuevo cambio", y rellenar su formulario correspondiente.

| Cambio            |                 |  |
|-------------------|-----------------|--|
| *Grupo:           |                 |  |
| Seleccione un gru | ро              |  |
| Tipo: Normal      | <b>•</b>        |  |
| Respuestas        | para un cambio. |  |
| * Título:         |                 |  |
| Objetivo:         |                 |  |
| Descripción:      |                 |  |
| Justificación:    |                 |  |
| Coordinador       |                 |  |
| Seleccione Coord  | nador           |  |
| Especialistas del | cambio:         |  |
| 1                 |                 |  |

4. Tenemos 2 tipos de cambio, es el tipo de cambio "Normal" y los "Estándar".

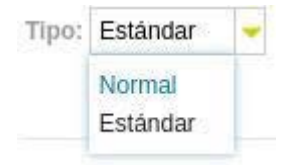

5. Cuando seleccionemos el tipo de cambio "Normal" el formulario no se altera, pero cuando seleccionamos un tipo de cambio "Estándar", al formulario le saldrán dos opciones "Autorización Automática" y "Modulo de activos".

### Configuración para un cambio estándar

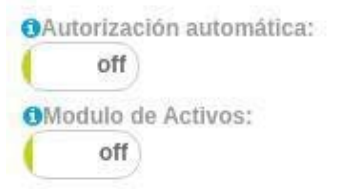

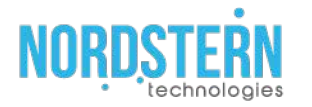

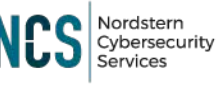

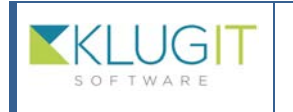

| Clave del documento: |
|----------------------|
|                      |
| Fecha: 23/08/22      |
| Versión: 2.0         |
| Página 32 de 56      |
|                      |

- 6. La Autorización Automática es para nosotros determinemos si realizamos un cambio requerimos que sea autorizado o no, y el Módulo de activos es para crear un cambio estándar automáticamente cuando se le hace una modificación a un activo.
- 7. Terminando el formulario, le damos guardar y el cambio debe salir en el listado.

| Catálogo de Cambios       | Buscar por palabra cl | ave 🔎 🗡 Filtrar 🗸                          |                   |                           |
|---------------------------|-----------------------|--------------------------------------------|-------------------|---------------------------|
|                           |                       |                                            |                   |                           |
| Título                    | Тіро                  | Objetivo                                   | Modulo de Activos | Descripción               |
| Creación de activos       | Estándar              | Solicitar camblo para crear un activo      | Si                |                           |
| Actualización de activo   | Estándar              | Solicitar cambio para actualizar un activo | Si                |                           |
| Cambio estandar de prueba | Estándar              | Camblo estandar de prueba                  | No                | Cambio estandar de prueba |
| prueba de cambio          | Normal                |                                            | No                |                           |
| prueba 1                  | Normal                |                                            | No                |                           |
| prueba 2                  | Normal                |                                            | No                |                           |
| prueba 3                  | Normal                |                                            | No                |                           |
| prueba 4                  | Normal                |                                            | No                |                           |
| prueba 5                  | Normal                |                                            | No                |                           |
| prueba 6                  | Normal                |                                            | No                |                           |

8. Para revisar esta funcionalidad, vamos al módulo de Cambios.

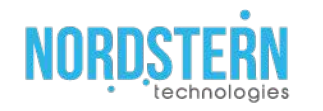

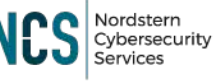

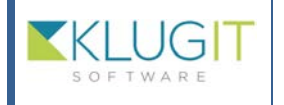

| Clave del documento: |
|----------------------|
| Fecha: 23/08/22      |

# Módulo de Cambios

1. Este es el módulo de "Cambios", aquí podemos ver los cambios que se han realizado

Versión: 2.0

Página 33 de 56

y podemos también hacer un nuevo cambio.

| Cambios               | Buscar por palabra clave  | Filtrar •                                                                                                    |                           | Nuevo cambio |
|-----------------------|---------------------------|----------------------------------------------------------------------------------------------------|---------------------------|--------------|
|                       |                           | Todas Personales                                                                                                    |                           | 04           |
| Solicitante           | Titulo                    | Estatus/Id/Fecha de Registro/Tipo                                                                                                    | Objetivo                  | Prioridad    |
| Administrador Prue    | Cambio estandar de prueba | Evaluation<br>C2020110313683<br>Grupp: Nordstern Demo<br>Fecha registric: 03-noviembre-2020 13:38<br>Fecha máxima: 30 noviembre 2020<br>Tipo: Estândar | Cambio estandar de prueba | Baja         |
| Christian Vanessa Flo | Cambio estandar de prueba | Evaluación<br>C2020102912432<br>Grupo: Nordstern Demo<br>Fecha registro: 28-octubre-2020 12:55<br>Fecha máxima: 31 octubre 2020<br>Tipo: Estándar      | Cambio estandar de prueba | Baja         |
| Christian Vanessa Flo | Cambio estandar de prueba | Autorizada<br>C2020102813023<br>Grupo: Nordstern Denio<br>Fecha registro: 28-octubre-2020 13;31<br>Fecha maxima: 31 octubre 2020<br>Tipo: Estandar     | Cambio estandar de prueba | Baja         |
| Administrador Prue    | cambio 23 octubre         | Conada<br>C2020102313179<br>Grupo: Nordstern Demo<br>Fecha registro: 23-octubre-2020 13:16<br>Fecha maxima: 31 octubre 2020<br>Tipo: Estandar          | Es una prueba             | Baja         |

### 2. Este módulo igual cuenta con su búsqueda filtrada para los cambios.

| Grupo:         |                    | - |
|----------------|--------------------|---|
| Estatus:       |                    | - |
| Prioridad:     |                    | - |
| Tipo Cambio:   |                    |   |
| Fecha Registro |                    | - |
|                |                    |   |
| Especialista:  | Buscar por palabra | - |
| Solicitante:   | Buscar por palabra | * |
| Coordinador:   | Buscar por palabra | - |
| Autorizador:   | Buscar por palabra | - |
|                |                    |   |
| Grupo de       | Buscar por palabra | - |

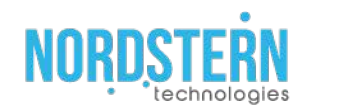

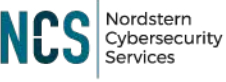

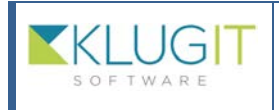

| Clave del documento: |
|----------------------|
| Fecha: 23/08/22      |
| Versión: 2.0         |
| Página 34 de 56      |
|                      |

 Para levantar un nuevo cambio debemos de darle al botón de "Nuevo cambio", y tendremos que rellenar el formulario.

|   | Estatus:Evalu                |
|---|------------------------------|
|   |                              |
|   |                              |
|   |                              |
|   |                              |
|   | *                            |
|   | *Objetivo:                   |
|   |                              |
|   | *Coordinador:                |
| 7 | Seleccione Coordinador       |
|   | *Fecha máxima para realizar: |
|   | Justificación:               |
|   |                              |
|   |                              |
|   |                              |
|   |                              |
|   |                              |
|   |                              |
|   |                              |
|   |                              |
|   |                              |

4. Aquí es donde vamos a poder ver la funcionalidad de nuestro modulo pasado, debemos agregar el "Tipo de cambio", aquí tenemos una opción más que es la de "Urgente" y en esta opción no es necesario agregar autorizadores, porque cuando un cambio es urgente, queremos que se haga lo más rápido posible.

| Normal   |  |
|----------|--|
| Normal   |  |
| Urgente  |  |
| Estándar |  |

5. Una vez agregado el tipo, debemos agregar el "Cambio", y aquí seleccionamos el cambio previamente creado, pero tanto como el cambio que estamos haciendo actualmente como el cambio que está en el catálogo de cambio, deben ser del mismo "Tipo", de lo contrario si lo queremos seleccionar no saldrá, y una vez seleccionado el cambio, podemos ver los campos de "Titulo, Objetivo, Coordinador, descripción y justificación" son rellenados automáticamente.

| Tipo de cambio:                      | * Cambio:                              |  |  |
|--------------------------------------|----------------------------------------|--|--|
| Estándar                             | 👻 cambio 23 octubre                    |  |  |
| Titulo:                              | *Objetivo:                             |  |  |
| cambio 23 octubre                    | Es una prueba                          |  |  |
| Solicitante:                         | *Coordinador:                          |  |  |
| Seleccione Solicitante               | <ul> <li>Administrador Demo</li> </ul> |  |  |
| Fecha de creación: 09 noviembre 2020 | *Fecha máxima para realizar:           |  |  |
| Descripción:                         | Justificación:                         |  |  |
| Es una prueba                        | Es una prueba                          |  |  |

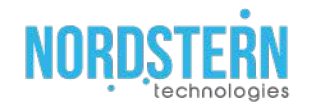

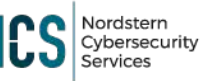

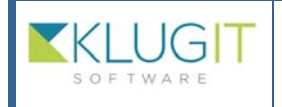

| _ |                      |
|---|----------------------|
|   | Clave del documento: |
|   |                      |
|   |                      |
|   | Eacha: 22/09/22      |
|   | recila. 23/06/22     |
|   | Versión: 2.0         |
|   | Version. Lio         |
|   | Página 35 de 56      |
| _ |                      |

6. La siguiente pestaña del módulo es la de "Planeación e implementación", aquí agregaremos un grupo de trabajo, podemos agregar algún cambio relacionado, en el Tipo tenemos 2 opciones "Problema u Otro", si seleccionamos la de "Problema", tendríamos que agregar un problema relacionado a fuerzas, si no queremos poner un problema relacionado, debemos poner "Otro".

| General   | Planeación e Implementación | Incidentes Activos |          |                                            |
|-----------|-----------------------------|--------------------|----------|--------------------------------------------|
| Grupo de  | trabajo                     |                    | <b>*</b> | Cambios relacionados:                      |
| Tipo:     |                             |                    |          | ID Titulo<br>No tiene cambios relacionados |
| Problem   | a                           |                    | *        | Selecciones problema                       |
| Elegir es | pecialista                  |                    |          |                                            |
| No hay n  | ngún especialista.          |                    |          |                                            |

7. La siguiente pestaña es la "Incidentes", donde podemos agregar algún incidente relacionado con el cambio.

| General Planeación e Implementación Incide | entes |
|--------------------------------------------|-------|
|--------------------------------------------|-------|

Incidentes relacionados:

No hay incidentes relacionados.

8. La última pestaña del formulario es la de "Activos", aquí como la pestaña anterior podemos agregar algún activo relacionado con el cambio.

General Planeación e Implementación Incidentes Activos

Ingrese Activos

Aún no se registran activos afectados

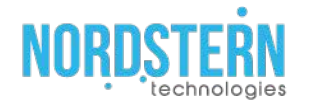

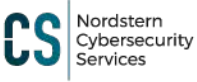

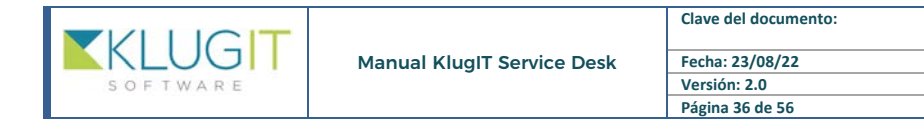

9. Cuando terminemos damos guardar al formulario y nos deberá salir en el listado de abajo, si todo fue hecho correctamente.

| Cambios             | Buscar por palabra clave  | Filtrar +                                                                                                    |                           | Nuevo cambio |
|---------------------|---------------------------|----------------------------------------------------------------------------------------------------|---------------------------|--------------|
|                     |                           | Todas Personales                                                                                                    |                           | 0            |
| Solicitante         | Titulo                    | Estatus/Id/Fecha de Registro/Tipo                                                                                                    | Objetivo                  | Prioridad    |
| Administrador Prus  | Cambio estandar de prueba | C2020110313683<br>Grups: Nordstein Demo<br>Fecha registro: 03-noviembre-2020 13:38<br>Fecha maxima: 30 noviembre-2020<br>Tipo: Estandar           | Cambio estandar de prueba | Baja         |
| Christian Vanessa F | Cambio estandar de prueba | Evaluación<br>C2020102812432<br>Grupo: Nordstern Demo<br>Fecha registro: 28-octubre-2020 12:55<br>Fecha máxima: 31 octubre 2020<br>Típo: Estandar | Cambio estandar de prueba | Baja         |
| Christian Vanessa F | Cambio estandar de prueba | Aurenzado<br>C20201028130023<br>Grupo: Nordsterm Demo<br>Fecha registro: 28-octubre-2020 13:31<br>Fecha máxima: 33 octubre 2020<br>Tipo: Estandar | Cambio estandar de prueba | Baja         |
| Administrador Prud  | cambio 23 octubre<br>eba  | Cerrado<br>C2020102313179<br>Grupo: NordStern Demo<br>Fecha registro: 23-octubre-2020 13:16<br>Fecha máxima: 31.octubre 2020<br>Tibo: Estandar    | Es una prueba             | Baja         |

10. Si volvemos a revisar el cambio, podemos ver que se agregó una nueva pestaña, que es la de "Seguimiento", donde vamos revisando o agregando un seguimiento al cambio.

| General Seguimiento Planeación e Implementación Incidentes Activos Cierre | 010 |
|---------------------------------------------------------------------------|-----|
| Comentarios de Seguimiento                                                | j   |

No hay ningún comentario

11. También la persona autorizada es la que debe de Autorizar o no el cambio, se le notifica a través del correo o directamente desde la página de Klugit, y puede o no autorizar el cambio tanto como por el correo, como por la página de Klugit. Cuando la autorizado está en espera, nos deberá salir como en la imagen.

| Foto | Responsable              | Autorización |     |
|------|--------------------------|--------------|-----|
| Q    | Christian Vanessa Flores | En espera    | 💼 🖂 |

12. Cuando el cambio es autorizado, nos deberá salir con la imagen de autorizado y un histórico del cambio

| Foto | Responsable              | Autorización | Histórico       |                 |                   |                    |
|------|--------------------------|--------------|-----------------|-----------------|-------------------|--------------------|
| An · | 1×                       |              | Fecha           | Estado          | Usuario           | Autorizado desde   |
|      | Christian Vanessa Flores | Autorizado   | 28/octubre/2020 | 13:32 Autorizad | lo Christian Vane | essa Flores Correo |
|      |                          |              |                 |                 |                   |                    |

13. Cuando nosotros somos los que autorizamos el cambio nos debe salir de la siguiente forma.

| Foto | Responsable                      | Autorización |           |          |     |
|------|----------------------------------|--------------|-----------|----------|-----|
|      | Brando Jared Alcantara Borreguin | En espera    | Autorizar | Rechazar | ŵ 🗠 |

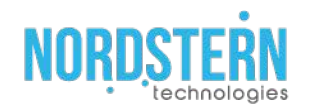

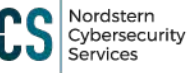

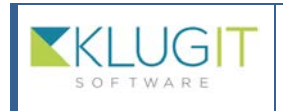

| Clave del documento: |
|----------------------|
| Fecha: 23/08/22      |
| Versión: 2.0         |
| Página 37 de 56      |
| <br>ruginu sv uč so  |

14. Cuando el cambio es finalizado debemos de entrar el cambio e irnos a la última pestaña que es la de cierre.

| × |      |                  |                     |                       |
|---|------|------------------|---------------------|-----------------------|
|   | AI   | nalisis de riesç | 10:                 | -12                   |
|   | 12 - | : Ai             | : Análisis de riesc | : Análisis de riesgo: |

15. Se debe de agregar su solución, el código de cierre y se debe de rellenar el cuestionario para el análisis de riesgo, que es una calificación.

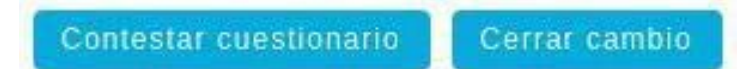

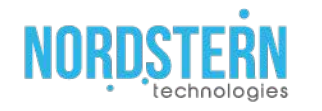

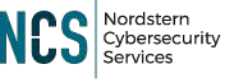

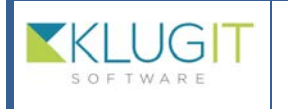

| С | lave del documento: |
|---|---------------------|
| F | echa: 23/08/22      |
| V | ersión: 2.0         |
| Ρ | ágina 38 de 56      |
|   |                     |

# Módulo de Reportes

# 1.11

1. Reportes El ultimo modulo es el de "Reportes", donde nos enviara un reporte sobre algún

servicio, Técnico, Categoría por servicio, y otra información.

| Reportes         | Buscar por palabra clave | P Filtrar +  |                  |
|------------------|--------------------------|--------------|------------------|
| Nombre reporte 📥 |                          | Tipo periodo | Tipo estadistica |
|                  |                          | No hay n     | ingún reporte    |

2. Si queremos agregar un "Nuevo reporte", debemos de darle en el botón y después ir

seleccionando las opciones sobre el reporte.

| 1                            | 2            | 3       | 4                      |
|------------------------------|--------------|---------|------------------------|
| Grupo                        | Estadísticas | Periodo | Resumen                |
|                              |              |         |                        |
| luscar grupo                 |              |         |                        |
| ostrando 2 resultado(s) de 2 |              |         |                        |
| emo KlugIT                   |              |         | Grupos: Nordstern Demo |
|                              |              |         |                        |

3. La primera opción es la del Grupo, cuando seleccionamos algún grupo, del lado derecho, veremos como las opciones que vamos agregando se van añadiendo.

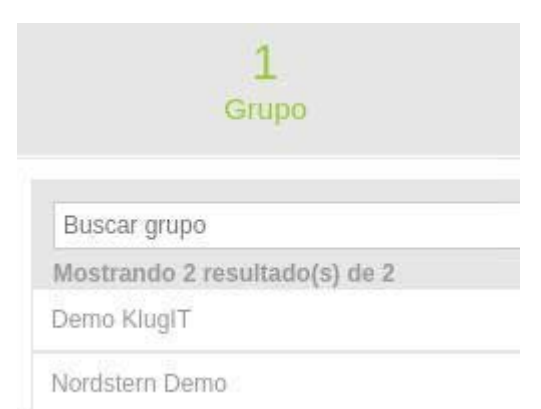

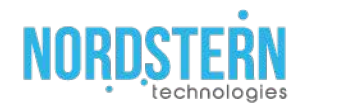

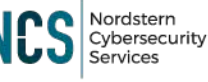

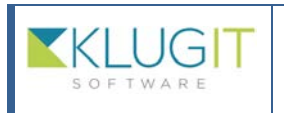

| Clave del documento: |
|----------------------|
| Fecha: 23/08/22      |
| Versión: 2.0         |
| Página 39 de 56      |
|                      |

4. La segunda opción es la de "Estadística", donde seleccionaremos de donde vamos a querer el Reporte (Graficas).

| 1<br>Grupo                   | 2<br>Estadísticas |
|------------------------------|-------------------|
| Servicio                     |                   |
| Técnico                      |                   |
| Categorias por Servicio      |                   |
| Prioridad                    |                   |
| Usuario                      |                   |
| Usabilidad de la herramienta |                   |
| Tiempo de primera respuesta  |                   |

5. La tercera pestaña es la de "Periodo", aquí seleccionamos si deseamos que el reporte sea "Diario, Semanal, Mensual y Especificar".

|          | 1<br>Grupo | 2<br>Estadísticas | 3<br>Periodo |
|----------|------------|-------------------|--------------|
| DIARIO   |            |                   |              |
| SEMANAL  |            |                   |              |
| MENSUAL  |            |                   |              |
| ESPECIFI | CAR        |                   |              |

6. Cuando terminemos de llenar todas las opciones, nos saldrá un resumen sobre nuestro reporte y las opciones que elegimos.

| Nombre del reporte |  |
|--------------------|--|
| Grupos(s)          |  |
| Demo KlualT        |  |
| Estadisticas       |  |
| Servicio           |  |

7. Si nosotros seleccionamos en la pestaña de Periodo la opción de Especificar, nos saldrá de la siguiente forma, nosotros vamos a tener que determinar de que día a que día queremos el reporte, la fecha de inicio máximo que se puede agregar es de 3 meses hacia atrás.

| Nombre del I                             | reporte           |  |
|------------------------------------------|-------------------|--|
| Grupos(s)<br>Demo KlugIT<br>Estadisticas | z<br>d            |  |
| Servicio<br>Periodo                      |                   |  |
| Fecha Inicio:                            | 09-noviembre-2020 |  |
| Fecha Fin:                               | 09-noviembre-2020 |  |

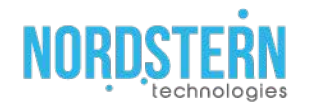

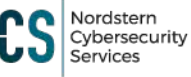

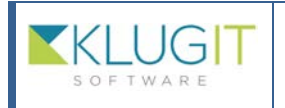

| 1 | Clave del documento: |  |
|---|----------------------|--|
|   | Fecha: 23/08/22      |  |
|   | Versión: 2.0         |  |
|   | Página 40 de 56      |  |

### 8. Cuando ya tengamos el reporte, lo guardaos y nos deberá salir en el listado.

| Nombre reporte | Tipo periodo | Tipo estadística | Grupo          |
|----------------|--------------|------------------|----------------|
|                | MENSUAL      | Servicio,        | ~- Demo KlugIT |
|                | MENSUAL      | Servicio,        | + Demo KlugIT  |
|                | MENSUAL      | Servicio,        | Hermo KlugIT   |
|                | MENSUAL      | Servicio,        | Demo.KlugIT    |

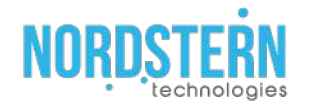

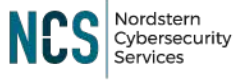

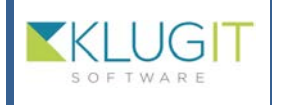

| Clave del documento: |  |
|----------------------|--|
| Fecha: 23/08/22      |  |
| Versión: 2.0         |  |
| Página 41 de 56      |  |

### Módulo de Reporteador

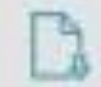

1.

Módulo de Reporteador, en este módulo nosotros vamos a poder descargar un reporte de los módulos de"Cambios", "Activos", "Solicitudes" y del módulo de "Incidentes".

| Incidentes  |   |
|-------------|---|
| Problemas   |   |
| Cambios     | - |
| Activos     |   |
| Solicitudes |   |
| Incidentes  |   |

2. Dependiendo del modulo que elijamos, el formulario será de diferente forma, vendrá con diferentes opciones para realizar el reporte.

|                            |                                                                                                    | Módulo:                        | Problemas                         | -                          |
|----------------------------|----------------------------------------------------------------------------------------------------|--------------------------------|-----------------------------------|----------------------------|
|                            |                                                                                                    | Crear reporte periódicamente:  | No                                | 10                         |
|                            |                                                                                                    | *Grupo:                        |                                   | *                          |
|                            |                                                                                                    |                                |                                   |                            |
| C                          | Categorización                                                                                                 | Estatus:                       |                                   | *                          |
|                            |                                                                                                    |                                |                                   |                            |
| F                          | Priorización                                                                                                   | Urgencia:                      | Impacto:   IIII   IIII   Impacto: | ioridad: N/A               |
|                            |                                                                                                    | Fecha Apertura 👻               |                                   | *                          |
|                            |                                                                                                    | Especialista:                  |                                   | Ψ.                         |
|                            |                                                                                                    |                                |                                   | Exportar                   |
|                            | Módule<br>Crear res                                                                                            | ):<br>sorte periódicamente:    | licitudes<br>No                   | Exportar                   |
|                            | Módulo<br>Crear rej<br>*Grupo:                                                                                 | ): So<br>sorte periódicamente: | licitudes<br>No                   | Exportar                   |
| Categoriza                 | Môdule<br>Crear rej<br>*Grupo:<br>ción                                                                         | ):<br>sorte periódicamente:    | licitudes<br>No                   | Exportar                   |
| Categoriza                 | Módulo<br>Crear rej<br>*Grupo:<br>Clón<br>Servicio:                                                            | DI So<br>porte periódicamente: | licitudes<br>No                   | Exportar                   |
| Categoriza                 | Módulo<br>Crear reg<br>*Grupo:<br>Clón<br>Servicio:<br>Estatus                                                 | D: So<br>porte periódicamente: | licitudes<br>No                   | Exportar                   |
| Categoriza<br>Priorización | Módula<br>Crear reg<br>*Grupo:<br>ción Servicio:<br>Estatus<br>n<br>Urgencia                                   | D: So<br>porte periódicamente: | licitudes<br>No                   | Exportar                   |
| ategoriza<br>Priorización  | Módula<br>Crear reg<br>*Grupo:<br>ción<br>Servicio:<br>Estatus<br>n<br>Urgencia                                | 2) So<br>porte periódicamente: | Ilcitudes<br>No                   | Exportar                   |
| categoriza<br>Priorización | Môdula<br>Crear reg<br>*Grupo:<br>Ción Servicio:<br>Estatus<br>n<br>Urgencia<br>Fecha Q<br>Agente              | D: So<br>porte periódicamente: | licitudes<br>No                   | Exportar<br>Prioridad: N/A |
| Categoriza<br>Priorización | Módula<br>Crear reg<br>*Grupo:<br>Ción Servicio:<br>Estatus<br>n Urgencia<br>N Fecha C<br>Agente:<br>Solicitan | D: So<br>porte periódicamente: | licitudes<br>No                   | Exportar<br>Prioridad: N/A |

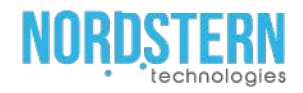

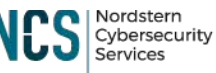

España • México • Colombia Corporativo: Londres 40, Juárez, Cuauhtémoc. CDMX. • CP 06600 CONFIDENCIAL <u>nordsterntech.com</u> <u>klugit.nordsterntech.com</u>

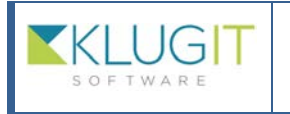

|   | Clave del documento: |
|---|----------------------|
|   | Fecha: 23/08/22      |
|   | Versión: 2.0         |
|   | Página 42 de 56      |
| - |                      |

# Módulo de Grupos

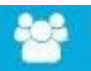

Módulo de Grupos, en este módulo nosotros podemos visualizar todos los grupos a los cuales pertenecemos, y también es donde podemos configurar el dominio. Solo los que tengan permiso del grupo, podrán configurar el domino.

| Grupos | Buscar por palabra clave      | <u>م</u>                                          |                                |
|--------|-------------------------------|---------------------------------------------------|--------------------------------|
|        | Grupo                         | Integrantes                                       | Sitio                          |
|        | Nordstern Technologies        | Integrantes: 45                                   | https://nst.klugit.com         |
|        | MS - NST - klugiT             | Integrantes: 46                                   | https://dms.klugit.com         |
|        | NORDSTERN                     | Administradores: 11<br>Agentes: 16<br>Usuarios: 6 | https://demo.klugit.com        |
|        | Monitoreo DMS Test            | Integrantes: 6                                    | https://klugit.com             |
|        | Atención al cliente Nordstern | Integrantes: 37                                   | https://atencionnst.klugit.com |
|        |                               | Integrantes: 5                                    | https://klugit.com             |

4. En klugit existen 3 perfiles, el primero es el perfil de "Administrador" que es quien tiene el control de todo el sistema, puede hacer cualquier configuración, el segundo perfil es del de agente/técnicos, son los que se encargan de atender las solicitudes y le dan un seguimiento al cliente, y el tercer perfil es el de usuario este perfil solo podrá levantar solicitudes y darles un seguimiento.

Administradores: 11 Agentes: 16 Usuarios: 6

5. Siendo administrador podremos configurar el sistema, si deseamos hacer un cambio debemos seleccionar al grupo del que nosotros somos admin.

| Grupo                         | Integrantes                                       | Sitio                          |
|-------------------------------|---------------------------------------------------|--------------------------------|
| Nordstern Technologies        | Integrantes: 45                                   | https://nst.klugit.com         |
| THE STATEMENT                 | Integrantes: 46                                   | https://dms.klugit.com         |
| NORDSTERN                     | Administradores: 11<br>Agentes: 16<br>Usuarios: 6 | https://demo.klugit.com        |
| KLUGIT<br>Monitoreo DMS Test  | Integrantes: 6                                    | https://klugit.com             |
|                               | Integrantes: 37                                   | https://atencionnst.klugit.com |
| Atención al cliente Nordstern |                                                   |                                |

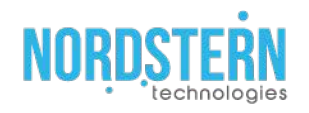

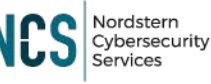

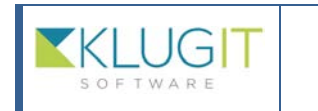

| Clave del documento: |
|----------------------|
| Fecha: 23/08/22      |
| Versión: 2.0         |
| Página 43 de 56      |

6. Esta es la pestaña en donde podremos hacer las configuraciones.

| Domínio Permisos Grupos de sopo<br>Configuración reporte | rte Cuestionario para usuarios Cuestionario                                                                                                    | para activos Cuestionario para ordenes                                                                                                    | Cuestionario para proveedores Calendario | liberaciones Configuración |
|----------------------------------------------------------|----------------------------------------------------------------------------------------------------|----------------------------------------------------------------------------------------------------|------------------------------------------|----------------------------|
| NOROSTERN                                                | Grupo                                                                                                    | Nordstern Demo                                                                                                    |                                          |                            |
| Subir imagen                                             | Titulo del sitto:                                                                                                    | NST Demo                                                                                                    |                                          |                            |
|                                                          | Subdominio.                                                                                                    | hitos //demo.klugit.com                                                                                                    | Color primario: ##8189                   | Color secundaria: #018ac0  |
| NOROSTERN 2<br>Subir Imagen                              | Mensajes                                                                                                    |                                                                                                    |                                          |                            |
| Administradores: 11<br>Agentes: 15<br>Usuarios: 6        | Mensale del sitio     Texto para soporte t       Font - Size - B     I     I     S     T       Llevamos 10 años brindando :<br>de Ti     La diferencia entre lo comin y | sécnico Terminos y condiciones Avisos y<br>, A - A - A - x <sup>2</sup> x <sub>2</sub> ■ = = =<br>soluciones de protección de datos.<br>lo extraerdinarie. | y privacidad                             | - ở <sup>0</sup> ← ← √-    |
|                                                          | Nombre de la página de Interés:                                                                                                    | Visitanos                                                                                                    |                                          |                            |
|                                                          | Link de la pligina de interés:                                                                                                    | http://nordsterntech.com/                                                                                                    |                                          |                            |
|                                                          | Facebook                                                                                                    | https://www.facebook.com/Nordsternit                                                                                                    |                                          |                            |
|                                                          | Twitter                                                                                                    | https://witter.com/NST_IT                                                                                                    |                                          |                            |

7. En la primera pestaña de "Dominio", en esta pestana, vamos a poder configurar la primera página del dominio, en donde se encuentra el login.

| Nordstei                                    | rn Demo                                              |                                                                                                    | Levantar solicitud                                                                                       |
|---------------------------------------------|------------------------------------------------------|----------------------------------------------------------------------------------------------------|----------------------------------------------------------------------------------------------------|
| levamos 10 a<br>oftware y cor<br>La dife    | años brindando<br>Isultoría en op<br>rencia entre lo | soluciones de protección de datos, seguridad de redes, desarrollo de<br>imización de Ti<br>común y le extraordinario.                                                                                                    | Correo Electrónico                                                                                       |
|                                             | ¿Necesita<br>Usa tu cue<br>También pi                | s ayuda?<br>nta para levantar tus solicitudes y darles seguimiento.<br>uedes descargar la aplicación para tu dispositivo móvil.                                                                                                    | Contraseña*                                                                                              |
| NORDSTERN                                   |                                                      |                                                                                                    | Recordame en este equipo                                                                                 |
|                                             | Ver manual<br>Ver video                              | de usuario kiugi i                                                                                                    | 1/VANYAAN SOLUETTIITI PANTIKAN A KLUGIT                                                                  |
| NORO;<br>Subh                               | STEÂN                                                | Grupo Nordstein Demo<br>Titulo del siño NST Demo                                                                                                    |                                                                                                    |
| NORD                                        | STERN                                                | Subdymine: Misulidemakligit.com                                                                                                    | Color primario ##8189 Color secundaria: #018ac0                                                          |
| ministradores: 11<br>entes: 15<br>parlos: 6 |                                                      | Mensale del sitio<br>Texto para soporte tecnico. Terminos y condiciones. Avisos y privació<br>Fora → Size → B / U ⊖ T, A → [A] → x <sup>2</sup> X, E Ξ Ξ Ξ<br>Llevarmos 10 Años buildando soluciones de protección de datos, securid | ad<br>1 連 信 語 一 国 マ デ マ デ ペ ニ ニ ペト<br>lad de redes, desarrollo de software y consultoría eo optimización |
|                                             |                                                      | de Ti<br>La diferencia entre lo común y lo estraordinario.                                                                                                    | an an induse analising an source y sourcements of annihilation                                           |
|                                             |                                                      |                                                                                                    |                                                                                                    |
|                                             |                                                      | Norstern de la pajains de lanceris Visitances<br>Lank de la pajains de interieris (teguinordisternach.com/                                                                                                    |                                                                                                    |

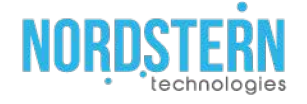

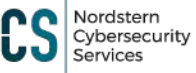

Ν

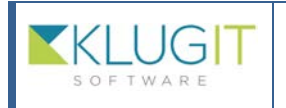

| Clave del documento: |
|----------------------|
| Fecha: 23/08/22      |
| Versión: 2.0         |
| Página 44 de 56      |
|                      |

8. La siguiente pestana es la del "Permiso", aquí podremos configurar el "Chat", si habilitaran el uso del chat todos, o solo los usuarios y los agentes, o únicamente lo podrán usar entre agente y agente.

| 9.<br>Dominio Permisos Grupos de soporte Cuestionario para usuarios Cuestionario para activos Cuestionario para ordenes Cuestionario para proveedores Calendario liberaciones Configuración<br>Configuración reporte |                                                                                                    |                        |  |  |
|----------------------------------------------------------------------------------------------------|----------------------------------------------------------------------------------------------------|------------------------|--|--|
| Chat                                                                                                    | Barda                                                                                                 | Directorio de usuarios |  |  |
| Activar chat:     Todos     Usuario - Agentes     Agente - Agentes                                                                                                    | Activar barda publica<br>Activar barda para el grupo<br>Permisos quienes pueden publicar en la barda. | Todos<br>Agentes       |  |  |

- 10. También podemos configurar la "Barda", si dejamos que sea pública o únicamente para algunos grupos, y el permiso de poder publicar en la barda.
- 11. La siguiente pestaña es la de "Grupo de soporte", aquí se configurar los grupos de soporte

que serán los que se estarán asignando a las solicitudes y los incidentes. Dominio Permisos Grupos de soporte Cuestionario para usuarios Cuestionario para activos Cuestionario para ordenes

| Configuración reporte | neronale, acutozar i konzelendene sonaren sonaren er sonaren akunden akunden berende akuzeten o |
|-----------------------|-------------------------------------------------------------------------------------------------|
| Grupo de soporte      | Administrador del grupo                                                                         |
| Administración        | Atziriz Guerrero                                                                                |
| Desarrollo            | Hugo Martinez test                                                                              |
| Hardware              | Hugo Martinez test                                                                              |
| Ventas                | Perla Corral Portillo                                                                           |

12. Para agregar un nuevo grupo de soporte, solo debemos de darle al botón y rellenar un formulario bastante corto.

| Agregar grupo soporte    | ×       |
|--------------------------|---------|
| * Nombre:                |         |
| Administrador del grupo: |         |
|                          | Guardar |

13. La siguiente pestaña es la de "Cuestionario para usuarios", y este cuestionario se les asignara a todos los usuarios, cuando sean creados y son las que están en el perfil de cada usuario.

| minio Permisos<br>nfiguración reporte | Grupos de soporte      | Cuestionario para usuarios        | Cuestionario para activos     | Cuestionario para ordenes | Cuestionario para proveedores | Calendario liberaciones | Configuración |
|---------------------------------------|------------------------|-----------------------------------|-------------------------------|---------------------------|-------------------------------|-------------------------|---------------|
| Forzar al usuario I                   | lenar cuestionario cor | n las preguntas requeridas para j | poder levantar una solicitud. | 5i                        |                               |                         |               |
| :                                     | Fecha                  | nacimiento                        |                               |                           | 10-noviembre-2020             |                         | Nueva pregun  |
| -                                     | Celula                 | t                                 |                               |                           | Texto                         |                         | 1             |
| \$                                    | Gener                  | 0                                 |                               |                           | Selecciona                    |                         |               |
| :                                     | ¿Tien                  | es número empresarial?            |                               |                           | ( No                          |                         |               |
| \$                                    | Opcio                  | 145                               |                               |                           | Selecciona                    |                         |               |
| 2 •                                   | Extens                 | sión                              |                               |                           | 10.0                          |                         | 1             |

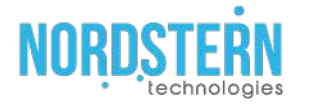

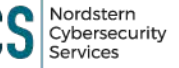

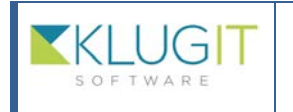

| 3/08/22 |                           |                           |                           |
|---------|---------------------------|---------------------------|---------------------------|
| 2.0     |                           |                           |                           |
| 5 de 56 |                           |                           |                           |
|         | 3/08/22<br>2.0<br>5 de 56 | 3/08/22<br>2.0<br>5 de 56 | 3/08/22<br>2.0<br>5 de 56 |

14. Para agregar una nueva pregunta, debemos de darle al botón de "Nueva pregunta", nos saldrá un formulario, para determinante cual será la pregunta, el tipo de dato, si estará habilitada y si será la respuesta será requerida.

| Pregunta      |            | × |
|---------------|------------|---|
| Habilitar:    | Requerido: |   |
| Pregunta:     |            |   |
| Tipo de dato: |            |   |
| Toxto         |            |   |

15. La siguiente pestaña es la de "Cuestionario para activos", estas serán las preguntas que cuando estemos en el módulo de Activos y registremos un nuevo activo, deberemos de rellenar para su creación (Conectar con el módulo de activos).

Dominio Permisos Grupos de soporte Cuestionario para ausuarios Cuestionario para activos Cuestionario para ordenes Cuestionario para proveedores Calendario liberaciones Configuración

|    |                   |                   | Nueva pregunt |
|----|-------------------|-------------------|---------------|
| ÷. | Factura           | Texto             |               |
| 0  | Fecha Facturación | 10-noviembre-2020 | 0             |
| 2  | Fecha Exp         | 10-noviembre-2020 |               |
| 2  | Procesador        | Texto             |               |
| 2  | RAM               | 10.0 🗢            |               |
| 0  | Disco Duro        | Texto             |               |
| 0  | MONITOR           | Texto             |               |
| :  | ¿En producción?   | ( No              | ø             |
| 0  | SOFTWARE          | Texto             | ø             |
| :  | Observacion       | Texto             | 1             |

16. Para agregar una nueva pregunta, debemos de darle al botón de "Nueva pregunta", nos saldrá un formulario, para determinante cual será la pregunta, el tipo de dato, si estará habilitada y si será la respuesta será requerida.

| Habilitar: Requerido: |   |
|-----------------------|---|
| Pregunta:             |   |
| Tipo de dato:         |   |
| Texto                 | - |

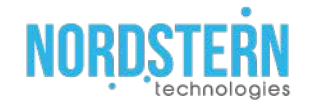

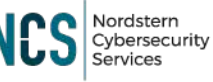

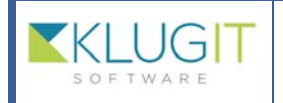

| Clave del documento: |
|----------------------|
| Fecha: 23/08/22      |
| Versión: 2.0         |
| Página 46 de 56      |

17. La siguiente pestaña es la de "Cuestionario para órdenes", este será el cuestionario que será requerido cuando nosotros registremos una nueva orden.

Dominio Permisos Grupos de soporte Cuestionario para usuarios Cuestionario para activos Cuestionario para ordenes Cuestionario para proveedores Calendario liberaciones Configuración Configuración reporte

|   |                                                            |            |            | Nueva pregunta |
|---|------------------------------------------------------------|------------|------------|----------------|
| ÷ | ¿Con que frecuencia se comunica el proveedor con<br>usted? | Selecciona | Inicio     |                |
| ¢ | ¿El Proveedor satisface las necesidades?                   | Selecciona | Intermedio | ø              |
| ÷ | ¿El proveedor cumplió con el objetivo?                     | Selecciona | Final      | Ø              |
| ¢ | ¿Con que frecuencia les envia sugerencias el proveedor?    | Selecciona | Inicio     | ð              |

18. Para agregar una nueva pregunta, debemos de darle al botón de "Nueva pregunta", nos saldrá un formulario, para determinante cual será la pregunta, el tipo de dato, si estará habilitada y si la respuesta será requerida.

| Pregunta                                |                   | ×       |
|-----------------------------------------|-------------------|---------|
| Selecciona la fase del cuestionrio      |                   |         |
| Inicio                                  |                   | -       |
| Habilitar:                              | Requerido:        |         |
| Si                                      | ( No              |         |
| Pregunta:                               |                   |         |
|                                         |                   |         |
| Tipo de dato:                           |                   |         |
| Texto                                   |                   |         |
| Agrega ponderación si se desea califica | ar esta pregunta: |         |
| Ingresa ponderación                     |                   |         |
|                                         |                   |         |
|                                         |                   | Guardar |
|                                         |                   |         |

19. La siguiente pestaña es la de "Cuestionario para proveedores", cuando nosotros agregamos un nuevo proveedor, este será el cuestionario que deberá ser llenado para su registro.

| Dominio   | Permisos      | Grupos de soporte | Cuestionario para usuarios | Cuestionario para activos | Cuestionario para ordenes | Cuestionario para proveedores | Calendario liberaciones | Configuración  |
|-----------|---------------|-------------------|----------------------------|---------------------------|---------------------------|-------------------------------|-------------------------|----------------|
| Configura | ación reporte | e                 |                            |                           |                           | e                             |                         |                |
|           |               |                   |                            |                           |                           |                               |                         | Nueva pregunta |
|           | ÷             | ¿Preg             | unta TEST 1?               |                           |                           | Selecciona                    |                         | ø              |
|           | ÷             | ¿Preg             | unta test 2?               |                           |                           | Selecciona 👻                  |                         | ø              |

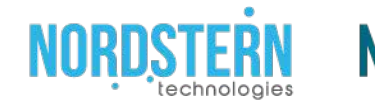

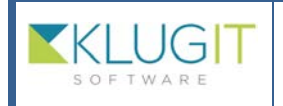

20. Para agregar una nueva pregunta, debemos de darle al botón de "Nueva pregunta", nos saldrá un formulario, para determinante cual es la pregunta, el tipo de dato, si estará habilitada y si la respuesta es requerida.

| rīdo: |
|-------|
| No    |
|       |
|       |
|       |
|       |
|       |
|       |
|       |

### 22. Calendario de liberaciones.

23. La siguiente pestaña es la de "Configuración", esta pestaña solo la podrán ver las personas que son administradoras del grupo.

| ominio Permisos      | Grupos de soporte Cuestionario para usu             | rios Cuestionario para activos      | Cuestionario para ordenes       | Cuestionario para proveedores | Calendario liberaciones | Configuración |
|----------------------|-----------------------------------------------------|-------------------------------------|---------------------------------|-------------------------------|-------------------------|---------------|
| Configuración report | e                                                   |                                     |                                 |                               |                         |               |
|                      |                                                     |                                     |                                 |                               |                         |               |
| Activar proceso      |                                                     |                                     |                                 |                               |                         |               |
|                      |                                                     |                                     |                                 |                               |                         |               |
|                      | Aceptar                                             |                                     |                                 |                               |                         |               |
|                      |                                                     |                                     |                                 |                               |                         |               |
| Autorizadores a los  | que les llegará el correo                           |                                     |                                 |                               |                         |               |
| Construcción         | Christian Vanessa Flores                            | *                                   |                                 |                               |                         |               |
| Configuración        | Christian Vanessa Flores                            | ~                                   |                                 |                               |                         |               |
| Pruebas              | Christian Vanessa Flores                            | *                                   |                                 |                               |                         |               |
|                      |                                                     |                                     |                                 |                               |                         |               |
|                      | Acentar                                             |                                     |                                 |                               |                         |               |
|                      | RECIBIRA NOTIFICACION DE AUTO                       | RIZACION DE LIBERACIO               |                                 |                               |                         |               |
| Los usuarios que e   | o paraguan al listado, los llogara potificación por | corros da que se autorizo la config | iuración construcción y prusha  |                               |                         |               |
| Los usuditos que si  | e ayreyuen a nətativ, res ileyata holincacion por   | correo de que se autorizo la corrig | iuracion, conserucción y prueba | 2                             |                         |               |
| Seleccionar usuario  | os y Seleccione Usuario                             |                                     | ~                               |                               |                         |               |

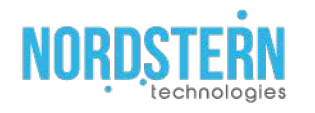

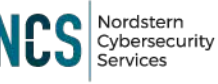

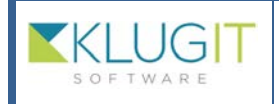

| Clave del documento: |
|----------------------|
| Fecha: 23/08/22      |
| Versión: 2.0         |
| Página 48 de 56      |

24. En la primera sección que es la de "Cestor y dueño de procesos", es para aquellos que son elegidos para poder editar un activo que en este caso son los "Gestores", y quien puede aprobar el cambio del activo, que son los "Dueños".

| Actival proceso                       |                                                  |  |
|---------------------------------------|--------------------------------------------------|--|
| Gestores                              |                                                  |  |
| Gestores de activo                    | os son los que pueden agregar o editar un activo |  |
| Activos                               |                                                  |  |
| Liberación                            | Christian Vanessa Flores                         |  |
| Dueño de activos e                    | es el que autoriza el alta o cambio del activo   |  |
|                                       |                                                  |  |
| Dueños                                |                                                  |  |
| <b>Dueños</b><br>Problemas            |                                                  |  |
| <b>Dueños</b><br>Problemas<br>Activos |                                                  |  |

25. Si la opción "Gestor y dueño de procesos" no está configurada, ni tampoco activada, no se les pedirá ninguna autorización y podrán editar, actualizar y dar de alta los activos.

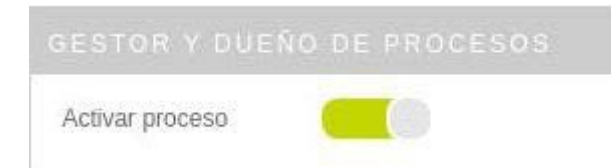

26. En la siguiente sección que es la de "Autorizadores de liberaciones", esta sección está conectada con el módulo de "Liberación de cambio", y la persona que este asignada en esta sección, será la que pueda autorizar la construcción, configuración y pruebas en el módulo de "Liberación de cambio".

| Autorizadores a los | s que les llegará el correo |   |
|---------------------|-----------------------------|---|
| Construcción        | Christian Vanessa Flores    | - |
| Configuración       | Christian Vanessa Flores    | - |
| Pruebas             | Christian Vanessa Flores    | * |

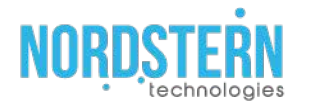

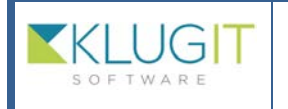

| Clave del documento: |
|----------------------|
| Fecha: 23/08/22      |
| Versión: 2.0         |
| Página 49 de 56      |
|                      |

27. La siguiente sección que es la de "Usuario que recibirá notificación de autorizaron de liberaciones", cuando algún cambio, actualización o configuración en el módulo de "Liberación de cambio" es aprobado, estas son las personas que serán notificadas de su aprobación.

|                        | eguen ai listado, les llegara notificación por correo de que se autorizo la                                                                | a configuration of concentration ( ) pr |
|------------------------|----------------------------------------------------------------------------------------------------|-----------------------------------------|
| Seleccionar usuarios y | Seleccione Usuario                                                                                                    | -                                       |
| aprobación:            | Selecciona el estatus de aprobación 🛛                                                                                                    |                                         |
|                        |                                                                                                    |                                         |
|                        |                                                                                                    |                                         |
|                        |                                                                                                    |                                         |
|                        | Aceptar                                                                                                    |                                         |
|                        | Aceptar<br>Usuarios seleccionados                                                                                                    |                                         |
|                        | Aceptar<br>Usuarios seleccionados                                                                                                    |                                         |
|                        | Aceptar<br>Usuarios seleccionados<br>Christian Vanessa<br>Flores Configuración                                                             |                                         |
|                        | Aceptar Usuarios seleccionados Christian Vanessa Flores Configuración                                                                      |                                         |
|                        | Aceptar       Usuarios seleccionados       Christian Vanessa       Flores       Configuración       Raúl Ramírez Hdez.       Configuración |                                         |
|                        | Aceptar Usuarios seleccionados Christian Vanessa Flores Raúl Ramirez Hdez. Configuración                                                   |                                         |

28. La siguiente sección que es de "Usuarios que recibirán notificaron de primera respuesta", esta sección está relacionada con el módulo de "Servicios" y el de "Solicitudes". Cuando una solicitud es levantada y que todavía no fuera asignada a un agente, se le enviara una notificación a persona específicas, de que la solicitud todavía no es asignad y que debe ser atendida.

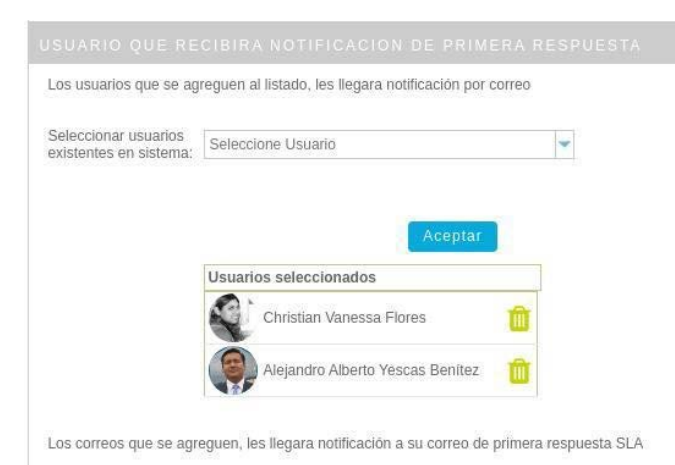

29. La opción de "Nuevo correo", es para agregar personas que no están registradas en el sistema, pero que es necesario que se les notifique.

| eo                             |
|--------------------------------|
| Соггео                         |
| chris.vanessa.flores@gmail.com |
| aguerrero@nst.mx               |
|                                |

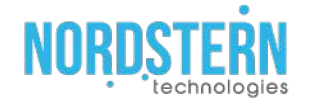

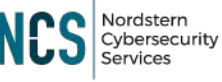

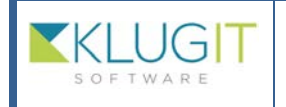

| Clave del documento: |
|----------------------|
| Fecha: 23/08/22      |
| Versión: 2.0         |
| Página 50 de 56      |

30. La siguiente sección es la de "Usuarios que no califican solicitudes", cuando se cierra una solicitud, es creado un ticket de cierra de la solicitud, y el usuario que levanto la solicitud, deberá agregar una calificación a todo el proceso de la solicitud. Si queremos que un usuario no califique solicitudes, aquí lo agregamos.

#### "Solicitudes"

| Los usuarios que se ag | reguen al listado, son usuario que no les pec | firá que califiquen para poder seguir levantando solicitudes e incidentes. |
|------------------------|-----------------------------------------------|----------------------------------------------------------------------------|
| Seleccionar usuarios:  | Seleccione Usuario                            | *                                                                          |
|                        | Usuarios seleccionados                        |                                                                            |
|                        | Brando Jared Alcantara Borreguin              | Ω.                                                                         |

31. La siguiente sección es la de "Privacidad de usuario", aquí vamos a determinar si queremos que el correo del usuario sea mostrado o no.

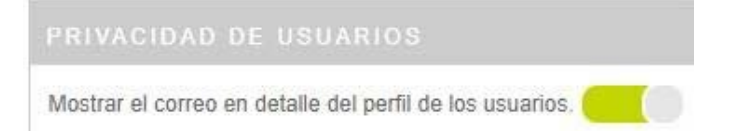

32. La siguiente sección es la de "Especialista de cambio y problemas", en el modulo de cambios y problemas, la parte donde se eligen a los especialistas, y aquí en esta sección es para que se puede seleccionar a un especialista o a cualquier usuario.

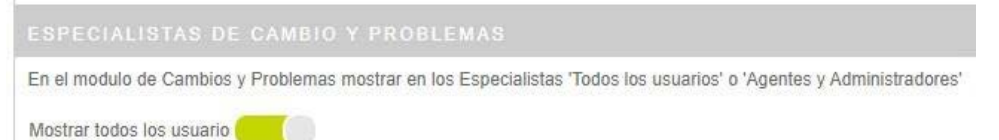

33. La sección de "Seguimiento agregados por el sistema", en algunos módulos, existe la opción de seguimiento, que nos permite ir agregando información sobre el estatus del problema o algún cambio.

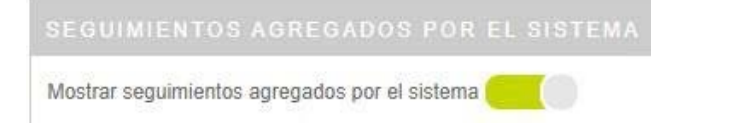

34. La sección de "Pedir justificación de cambio de estatus de solicitudes/incidentes", si esta activado, cuándo se le haga algún cambio al estatus de las solicitudes/incidentes, se deberá pedir una justificación, para el cambio.

PEDIR JUSTIFICACION DE CAMBIO DE ESTATUS DE SOLICITUDES/INCIDENTES

Pedir justificación de cambio de estatus

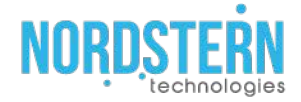

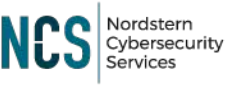

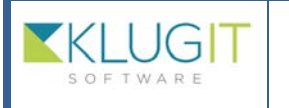

| Clave del documento: |
|----------------------|
| Fecha: 23/08/22      |
| Versión: 2.0         |
| Página 51 de 56      |
|                      |

# Módulo del Perfil de Usuario

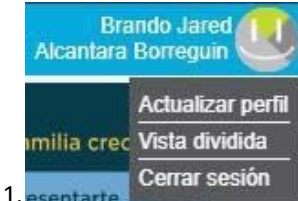

entarte Certar sesson Módulo de usuario es el que tenemos en la esquina superior derecha, donde se encuentra nuestro nombre.

|        |                                                                                                    |                                                                         | Apellido(s)                                           |                                      |  |
|--------|----------------------------------------------------------------------------------------------------|-------------------------------------------------------------------------|-------------------------------------------------------|--------------------------------------|--|
| /      | Brando Jared                                                                                                    |                                                                         | Alcantara Borreguin                                   |                                      |  |
|        | * Correo electrónico                                                                                                    |                                                                         | * Contraseña                                          |                                      |  |
|        | balcantara@nst.mx                                                                                                    |                                                                         | Cambiar contraseña                                    |                                      |  |
| $\sim$ | Información adicional<br>Genero                                                                                                    | Estado civil                                                            | *Fecha de nacim                                       | iento                                |  |
|        | Masculino 🚽                                                                                                    | Soltero(a) 👻                                                            | 18-abril-1998                                         |                                      |  |
|        | Intereses                                                                                                    |                                                                         |                                                       |                                      |  |
| len    |                                                                                                    |                                                                         |                                                       |                                      |  |
|        |                                                                                                    |                                                                         |                                                       |                                      |  |
|        | Reconocimientos                                                                                                    |                                                                         |                                                       |                                      |  |
|        | Reconocimientos                                                                                                    |                                                                         |                                                       |                                      |  |
|        | Reconocimientos<br>Disponibilidad:                                                                                                    |                                                                         |                                                       |                                      |  |
|        | Reconocimientos<br>Disponibilidad:<br>Si se desactiva la disponibilidad ya N                                                                                                    | IO se le podrá asignar más solicitudes.                                 |                                                       |                                      |  |
|        | Reconocimientos<br>Disponibilidad:<br>Si se desactiva la disponibilidad ya N                                                                                                    | IO se le podrá asignar más solicitudes.<br>Nogies                       |                                                       |                                      |  |
|        | Reconocimientos<br>Disponibilidad:<br>Si se desactiva la disponibilidad ya N<br>Si<br>Grupo Nordstern Techno<br>Los campos marcados con 🏶                                        | IO se le podrá asignar más solicitudes.<br>Nogies<br>son obligatorios.  | Correos de Solicitudes                                | Correos de Contratos                 |  |
|        | Reconocimientos<br>Disponibilidad:<br>Si se desactiva la disponibilidad ya N<br>Si<br>Grupo Nordstern Technoc<br>Los campos marcados con *<br>Teléfono                           | IO se le podrá asignar más solicitudes.<br>Ilogies<br>son obligatorios. | Correos de Solicitudes                                | Correos de Contratos                 |  |
|        | Reconocimientos<br>Disponibilidad:<br>Si se desactiva la disponibilidad ya N<br>Si<br>Grupo Nordstern Techno<br>Los campos marcados con &<br>Teléfono<br>5529006925              | IO se le podrá asignar más solicitudes.<br>Diogies<br>Son obligatorios. | Correos de Solicitudes<br>Nuevas:                     | Correos de Contratos<br>Vencimiento: |  |
|        | Reconocimientos<br>Disponibilidad:<br>Si se desactiva la disponibilidad ya N<br>Si<br>Grupo Nordstern Techno<br>Los campos marcados con *<br>Teléfono<br>5529606925<br>Extensión | IO se le podrá asignar más solicitudes.<br>Diogies<br>Son obligatorios. | Correos de Solicitudes<br>Nuevas:<br>Actualizaciones: | Correos de Contratos<br>Vencimiento: |  |

2. En la primera sección podemos nosotros configurar todo nuestro perfil, podemos elegir una foto, están nuestros datos personales y un poco de información general nuestra.

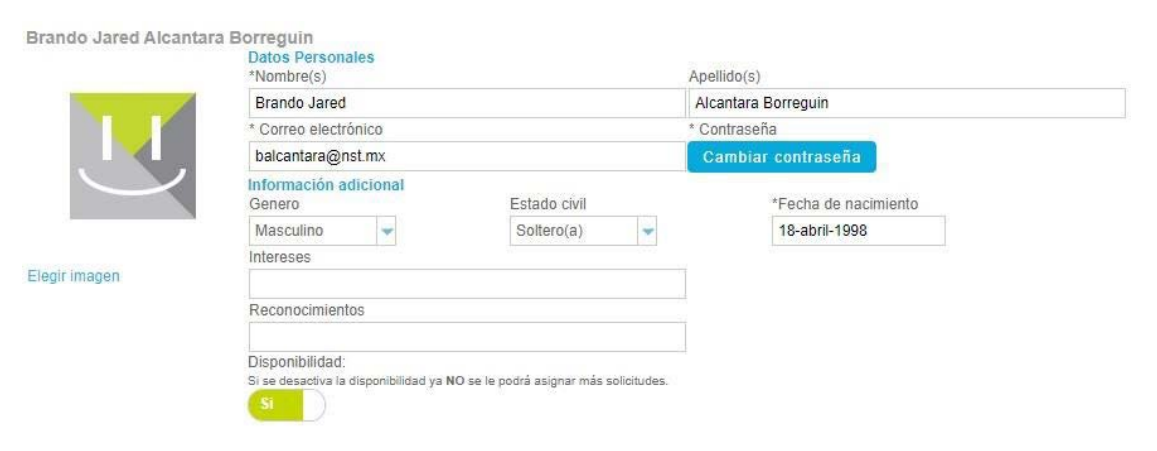

3. La siguiente sección, son los formularios que por grupo te deberán salir, y si están configurados. Estos son los cuestionarios que se ven en la sección de Cuestionario para usuario

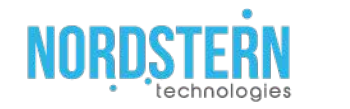

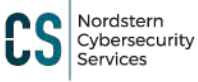

|                                                                                |               |                                           | Clave     | del documento:                       |
|--------------------------------------------------------------------------------|---------------|-------------------------------------------|-----------|--------------------------------------|
| KLUG                                                                           | Manual Klugi  | T Service Desk                            | Fecha     | : 23/08/22                           |
| SOFTWARE                                                                       | -             |                                           | Versić    | ón: 2.0                              |
|                                                                                |               |                                           | Página    | a 52 de 56                           |
| Grupo DMS - NST - klugiT<br>.os campos marcados con <b>*</b> son<br>*Extensión | obligatorios. | Correos de So<br>Nuevas:<br>Actualizacion | licitudes | Correos de Contratos<br>Vencimiento: |
|                                                                                |               | Cierre:                                   | Ŏ         |                                      |
| Grupo Nordstern Demo<br>Los campos marcados con <b>*</b> son                   | obligatorios. | Correos de So                             | licitudes | Correos de Contratos                 |
| Fecha nacimiento                                                               |               | Nuevas:                                   |           | Vencimiento:                         |
| 10-11-2020                                                                     |               | Actualizacione                            | s:        | Evaluación:                          |
| Celular                                                                        |               | Ciarra                                    |           |                                      |
| Genero                                                                         |               | Cierre.                                   |           |                                      |
| Hombre                                                                         | -             |                                           |           |                                      |
| / Tienes número empresarial?                                                   |               |                                           |           |                                      |
| No                                                                             |               |                                           |           |                                      |
| Opciones                                                                       |               |                                           |           |                                      |
| а                                                                              | ~             |                                           |           |                                      |
| *Extensión                                                                     |               |                                           |           |                                      |
| -2                                                                             |               |                                           |           |                                      |

4. En la parte izquierda tenemos el formulario, pero en la parte derecha, tenemos unas opciones de activado y desactivado, la primera es "Correos de solicitudes", aquí determinamos si queremos que nos lleguen correos sobre si existe una nueva solicitud, una actualización o un cierre. La siguiente es de "Correos de contratos", aquí también configuramos si queremos que nos llegue un correo si ya se venció un contrato y la evaluación de uno.

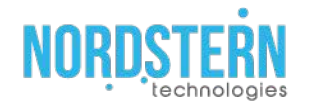

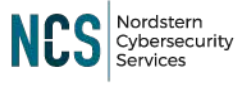

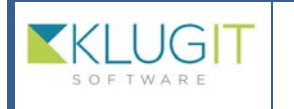

| Clave del documento: |
|----------------------|
| Fecha: 23/08/22      |
| Versión: 2.0         |
| Página 53 de 56      |
|                      |

### Módulo de Usuario

1. En el módulo de Usuario, nosotros vamos a poder visualizar a todos los usuarios que están en algún grupo o agregar, eliminar y cambiar un usuario, todo dependiendo de nuestro rol en el grupo.

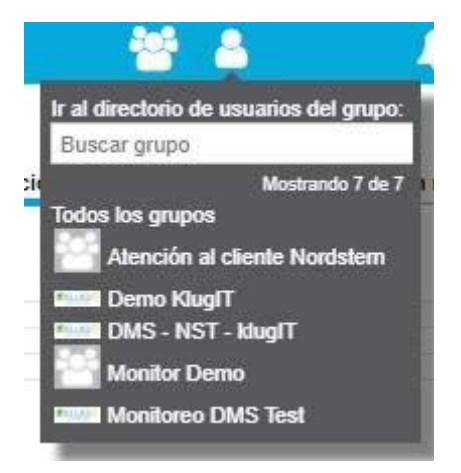

2. Si nosotros somos tenemos el rol de "Usuario" en el grupo, únicamente podremos

visualizar a los usuarios del grupo.

|          | Nombre                            |
|----------|-----------------------------------|
|          | Adrian Vargas                     |
| <b>U</b> | Ahmad Aldabak                     |
| <b>?</b> | Alberto Ulises Alvarado Hernândez |
|          | Alejandro Alberto Yescas Benitez  |
|          | Alfredo Arrache Gamboa            |
|          | Alfredo Palafox                   |

- 3. En cambio, si nosotros tenemos un rol de "Agente"
- 4. Si tenemos el rol de "Administrador", el grupo lo vamos a poder de la siguiente manera,

aparte de eso, vamos a poder agregar un nuevo usuario al grupo.

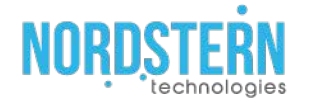

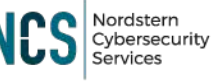

|   |                                      | -             |                                                                         | Clave del documento:                                                                                       |  |
|---|--------------------------------------|---------------|-------------------------------------------------------------------------|----------------------------------------------------------------------------------------------------|--|
| K | LUG                                  |               | Manual KlugIT Service Desk                                              | Fecha: 23/08/22                                                                                            |  |
| S | OFTWARE                              |               | -                                                                       | Versión: 2.0                                                                                               |  |
|   |                                      |               |                                                                         | Página 54 de 56                                                                                            |  |
|   | Nombre                               | Perfil        | Permisos a los modulos                                                  |                                                                                                    |  |
| U | ndelgado@nordsterntech.com           | Administrador | Todos                                                                   |                                                                                                    |  |
|   | apalafox@nordsterntech.com           | Agente        | Lusuario 🗚 Problemas 🥟 Cambios 🐟 Ser<br>Supos 💊 Tage 🗟 Reporteador      | nvicios 🖄 Solicitudes 👚 Despachar solicitudes. 🖵 Activos 🕕 Políticas 🛸 Proveedores 🗮 Categorias 🕍 Reportes |  |
|   | Alberto Ulises Alvarado<br>Hernández | Agente        | 🚨 Usuario 🛛 Servicios 🖉 Solicitudes 🏷 De                                | spachar solicitudes 📮 Activos 📮 Proveedores 🗮 Categorías 👹 Grupos                                          |  |
|   | José Alfredo Palafox Estrella        | Agente        | Lusuario 🗛 Problemas 🥌 Cambios 🔦 Ser<br>Supos 💊 Tags 🖻 Reporteador      | niólos 🛇 Solicitudes 🕆 Despachar solicitudes 🖵 Activos 🔌 Políticas 🛸 Proveedores 🗏 Categorías 🖬 Reportes   |  |
|   | Jose Ramon Trejo Velazquez           | Administrador | Todos                                                                   |                                                                                                    |  |
|   | Rodrigo Maldonado                    | Agente        | Lusuario Servicios Solicitudes e De                                     | apachar solicitudes 🖳 Activos 🛸 Pioveedones 🗮 Categorias 👹 Grupos                                          |  |
|   | Administrador Demo                   | Administrador | Todos                                                                   |                                                                                                    |  |
|   | Adrian Vargas                        | Agente        | 🛓 Usuario 🔺 Problemas 🦵 Cambios 🛠 Ser<br>📽 Grupos 🏷 Tags. 🗟 Reporteador | nicios 🛇 Solicitudes 👚 Despachar solicitudes 🖵 Activos 🕕 Politicas 🛸 Proveedores 🖹 Categorias 🖬 Reportes   |  |

5. Para agregar un nuevo usuario, debemos de darle en el botón azul de la esquina superior derecha y rellenar el formulario.

| JSUATIO<br>Invitación al grupo Demo KlugIT:<br>* Nombre o c<br>Me | orreo I                   |                                                |                                              |   |
|-------------------------------------------------------------------|---------------------------|------------------------------------------------|----------------------------------------------|---|
| Datos generales                                                   |                           |                                                |                                              |   |
| Puesto:                                                           |                           | Región:                                        |                                              | - |
| Piso                                                              |                           | Localidad 1:                                   |                                              | ¥ |
| Cubiculo                                                          |                           | Localidad 2-                                   |                                              |   |
| ermisos<br>erfl:<br>Agente<br>Agente                              | tulos: :<br>de servicios. | Activos<br>Permiso al modulo de activos.       | Politicas<br>Permiso al modulo de políticas. |   |
| Usuario Proveedores<br>Permiso al modulo                          | de proveedores.           | Categorías<br>Permiso al modulo de categorías. |                                              |   |

6. En la primera parte del furulario debemos de ingresar el nombre o el correo de la persona que deseamos agregar al grupo y si deseamos un mensaje.

### Usuario

| Invitación al grupo Demo KlugIT: |  |
|----------------------------------|--|
| * Nombre o correo:               |  |
| Mensaje:                         |  |
|                                  |  |

7. En la segunda sección del formulario, podemos agregar ciertos datos personales el Usuario que estamos agregando.

| Datos gen | ierales |              |  |
|-----------|---------|--------------|--|
| Puesto:   |         | Región:      |  |
| Piso:     |         | Localidad 1: |  |
| Cubiculo: |         | Localidad 2: |  |

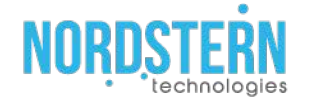

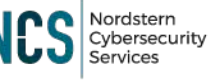

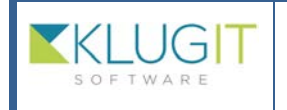

| Clave del documento: |
|----------------------|
| Fecha: 23/08/22      |
| Versión: 2.0         |
| Página 55 de 56      |
| <br>                 |

8. En la tercera parte vamos a determinar el rol del usuario que estamos agregando, si va a tener el rol de "Usuario" o el rol de "Agente", y dependiendo de rol, vamos también a determinar a que modulos va a tener permiso de ingresar el usuario.

| 4 | Servicios<br>Permiso al modulo de servicios.    | Activos<br>Permiso al modulo de activos.      | Políticas<br>Permiso al modulo de políticas |
|---|-------------------------------------------------|-----------------------------------------------|---------------------------------------------|
| 0 |                                                 |                                               | 4                                           |
|   |                                                 |                                               |                                             |
| ſ | Proveedores<br>Permiso al modulo de proveedores | Categorías<br>Permiso al modulo de categorías |                                             |

9. Cuando terminemos con el formulario, le damos en el botón de "enviar incitación", si todo

esta correcto, nuestro usuario deberá salir en el listado de los demas usuario.

|   | Nombre                               | Perfil        | Permisos a los modulos                                                                                                    |  |
|---|--------------------------------------|---------------|----------------------------------------------------------------------------------------------------|--|
| U | ndelgado@nordstemtech.com            | Administrador | Todos                                                                                                    |  |
|   | apalafox@nordsterntech.com           | Agente        | 🚣 Usuario 🗚 Problemas 🧨 Cambios 🔦 Servicios 🖄 Salicitudes 👘 Despachar solicitudes 🖳 Activos 🕕 Politicas 🛸 Proveedores 🗮 Categorás 🕍 Reportes<br>🎬 Grupos 💊 Tage 🗟 Reportesdor |  |
|   | Alberto Ulises Alvarado<br>Hernández | Agente        | 🛓 Usuario 😤 Servicios 🖄 Solicitudes 🖹 Despachar solicitudes 🖳 Activos 🚔 Proveedores, 🗐 Categorius 📽 Grupos                                                                    |  |
|   | José Alfredo Palafox Estrella        | Agente        | 👗 Usuario 🔺 Problemas 🖉 Cambos 🔦 Services 🛇 Solicitudes 🐑 Despachar solicitudes 🖳 Actives 🔺 Politicas 🐃 Proveedores 🗮 Categorias 🕍 Reportes<br>📽 Grupos 🗣 Tage 🖹 Reporteador  |  |
|   | Jose Ramon Trejo Velazquez           | Administrador | Todos                                                                                                    |  |
|   | Rodrigo Maldonado                    | Agente        | 🛓 Usuario 😤 Servicios 🔍 Solicitudes 🖹 Despachar solicitudes 🖳 Activos 🚍 Proveedores 🗐 Categorius 👹 Grupos                                                                     |  |
|   | Administrador Demo                   | Administrador | Todos                                                                                                    |  |
|   | Adrian Vargas                        | Agente        | 🎍 Usuario 🗚 Problemas 🥂 Cambios 🔨 Servicios 🗳 Solicitudes 👘 Despachar solicitudes. 🖵 Activos 🥕 Politicas 🔍 Proveedores 📄 Categorias 🕍 Reportes 📽 Grupos 📎 Taga 🗟 Reporteador  |  |

10. Si nosotros ingresamos al perfil de alguno de los usuarios vamos a poder agregar algunos datos generales y también retirar o permitir al acceso los módulos, como también cambiar el tipo de rol del usuario.

|              |                   | Datos generales                                                 |                                                          |                                                                                        |
|--------------|-------------------|-----------------------------------------------------------------|----------------------------------------------------------|----------------------------------------------------------------------------------------|
| L.           |                   | Correo: rtrejo@nordsterntech.com 🔗                              |                                                          |                                                                                        |
|              |                   | Puesto                                                          |                                                          | Región:                                                                                |
| Jose Ramon   | Trejo velazquez   | Piso                                                            | L                                                        | ocalidad 1:                                                                            |
|              |                   | Cubiculo                                                        | Ľ                                                        | ocalidad 2:                                                                            |
|              |                   |                                                                 |                                                          |                                                                                        |
| ermisos      |                   |                                                                 |                                                          |                                                                                        |
| erfil:       | Agente de prin    | ner nivel:                                                      |                                                          |                                                                                        |
|              | 201 (\$50) \$5000 |                                                                 |                                                          |                                                                                        |
| dministrador | Permiso de acce   | so a los modulos:                                               |                                                          |                                                                                        |
| Oc.          | Usuar<br>Permi    | ios<br>so para poder dar de alta o editar la información de los | Problemas<br>Permiso al modulo de problemas.             | Cambios<br>Permiso al modulo de cambios                                                |
| Agente       | usuari            | os o agéntes.                                                   | 4                                                        | R.                                                                                     |
|              | Servic<br>Permi   | cios<br>so al modulo de servicios                               | Solicitudes<br>Puede ver todas las solicitudes del grupo | Despachar solicitudes<br>Puede ver fodas las solicitudes del grupo y puede asignar las |
| Usuario      | 5                 |                                                                 |                                                          | nuevas solicitudes.                                                                    |
|              | Active            | 38                                                              | Politicas                                                | Proveedores                                                                            |
|              | Permi             | so al modulo de activos.                                        | Permiso al modulo de políticas.                          | Permiso al modulo de proveedores.                                                      |
|              | che Catan         | 0.000                                                           | Departas                                                 | Cruppe                                                                                 |
|              | Permi             | so al modulo de categorías.                                     | Permiso al modulo de reportes.                           | Permiso de configurar el modulo de grupos.                                             |
|              |                   |                                                                 |                                                          |                                                                                        |

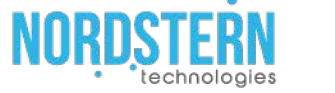

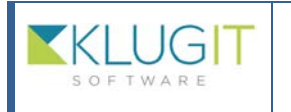

| Clave del documento: |   |
|----------------------|---|
| Fecha: 23/08/22      | - |
| Versión: 2.0         |   |
| Página 56 de 56      |   |

11. En la parte de hasta bajo vamos a tener 4 botones, "Cambiar contraseña" este botón nos permitirá cambiar la contraseña del usuario, "Reenviar invitación" en este botón nos permite reenviar la invitación al grupo al usuario en caso de no le haya llegado de forma correcta, "Dar de baja" este botón nos permitirá sacar al usuario del grupo eb caso de que ya no pertenezca al mismo y el botón de "Guardar" que, si hicimos algún cambio en el usuario, guarda la nueva configuración.

|--|

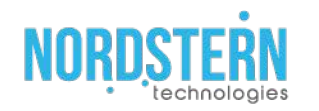

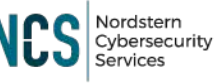